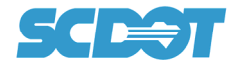

# Overview

SCDOT Preconstruction Design Memorandum No. 8 requires the development of a Survey Control Data Sheet by a South Carolina Professional Surveyor in responsible charge of each preconstruction survey project.

The intent of the Survey Control Data Sheet is:

1. Preserve information related to the location of property corner monuments found during the field survey.

2. Clearly define the Datum used to establish the project survey control.

3. Provide information which can be used efficiently to re-establish individual property corner monuments.

4. Provide project survey control coordinate and elevation information to be used during construction.

The SCDOT Preconstruction Survey department produces a survey report for each individual project which includes detailed project mapping information. Microsoft Excel software is used to develop this report and the Survey Control Data Sheet is included within this spreadsheet format. These instructions are intended to provide the steps necessary to develop the final Survey Control Data Sheet in a PDF format which can then be sign and sealed by the licensed surveyor.

The individual surveyor may decide to use another method of generating the Survey Control Data Sheet outside of the supplied SCDOT Survey Project Report spreadsheet.

# Instructions

The SCDOT file used to develop the Survey Control Data Sheet: Survey\_Project\_Report\_ver15.8.xlsm

The final Survey Control Data Sheet naming convention to be used: 40479\_SCDS\_5A.pdf

### **Project ID Number**

file revision number

Within the SCDOT Survey Project Report spreadsheet there are (2) options available to create the Survey Control Data Sheet(s).

- 1. Automated Process (Pages 1-10)
- 2. Printing Survey Control Data Sheet as a PDF (Pages 10-14)
- 3. Manual Process (Pages 14-21)

# **Automated Process**

The Survey Project Report spreadsheet organizes the survey project task information by the use of "tabs" located at the bottom of the spreadsheet (Figure 1).

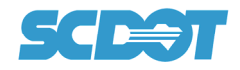

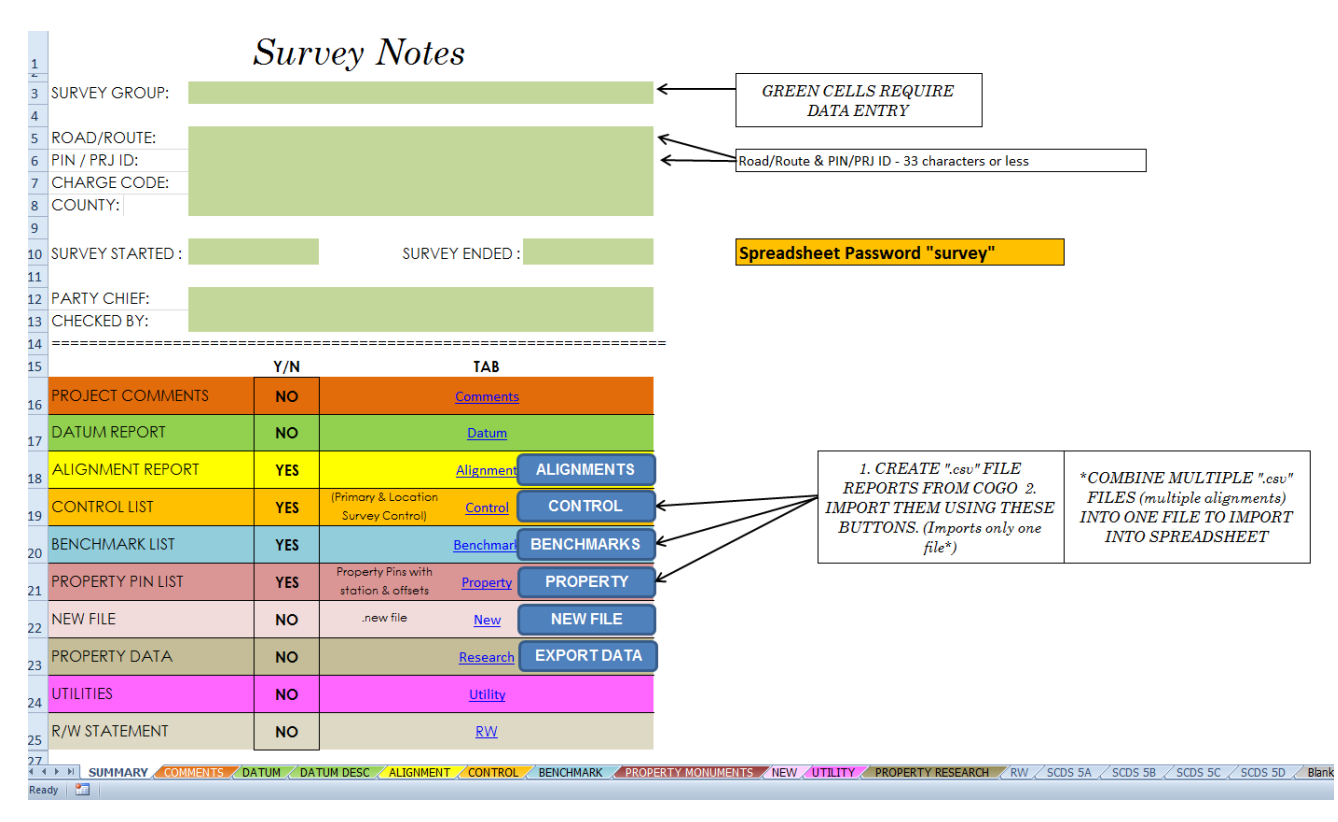

Figure 1

Tabs:

- 1. Summary
- 2. Comments
- 3. Datum
- 4. Datum Desc
- 5. Alignment
- 6. Control
- 7. Benchmark
- 8. Property Monuments
- 9. New
- 10. Utility
- 11. Property Research
- 12. RW
- 13. SCDS 5A thru SCDS 5D
- 14. Blank\_Data
- 15. SCDS 5A Blank thru SCDS 5D Blank

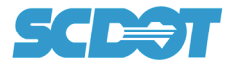

Tabs used to auto create the Survey Control Data Sheet(s) are listed below:

#### Summary, Datum, Control, Benchmark, Property Monuments and SCDS 5A thru SCDS 5D.

The steps below list the <u>minimum</u> information needed if the only goal is to use the spreadsheet to auto create the Survey Control Data Sheet.

#### Step 1 (Summary Tab)

Populate information fields found on *Summary* Tab (Figure 2).

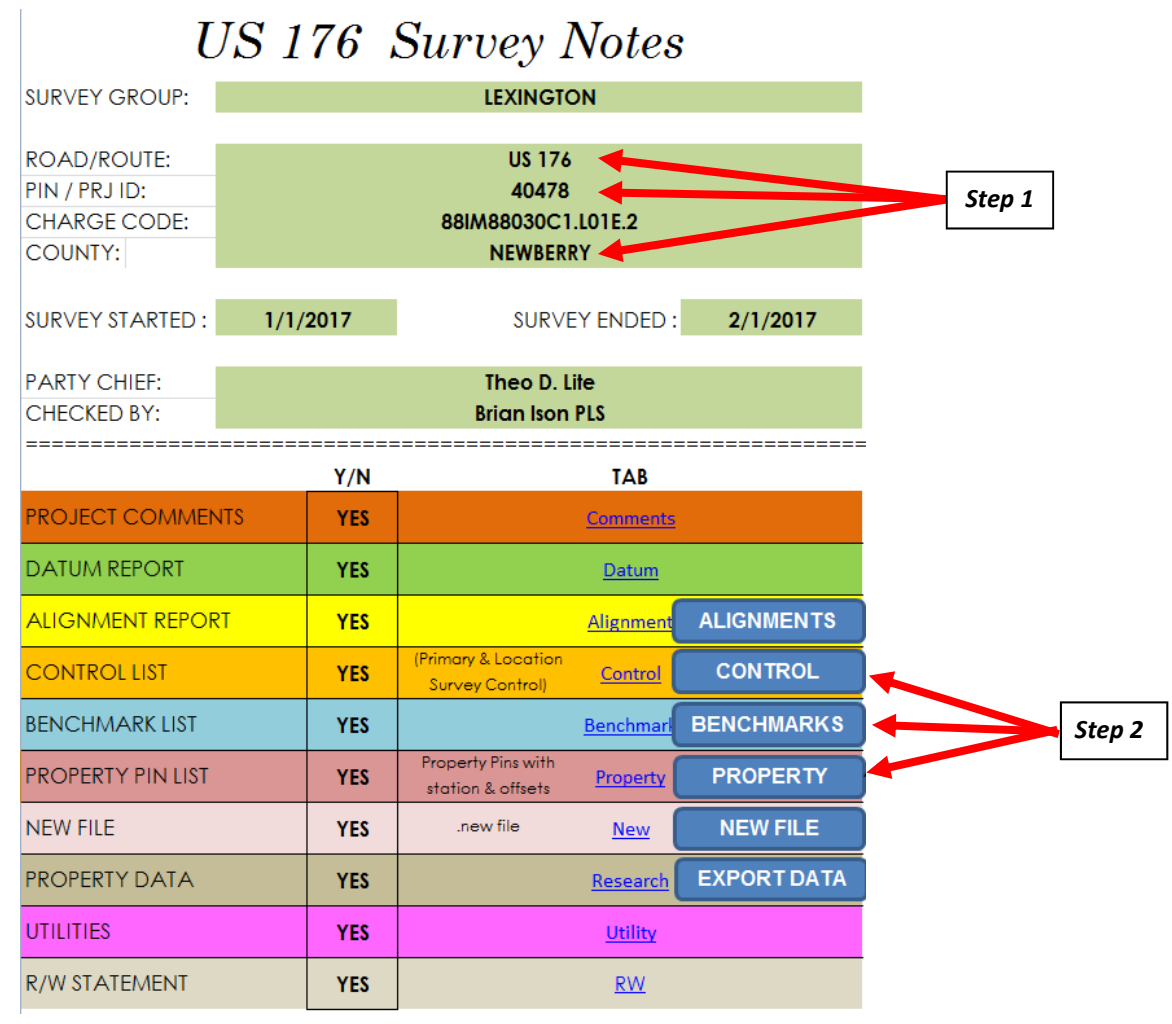

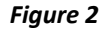

### Step 2 (Summary Tab—Importing Data)

Excel VBA macro's have been used to automate the import of <u>excel .csv</u> files which include the data for the project *survey control, benchmarks* and *property monuments found* (Figure 2). The format of these .csv files are shown in (Figure 3).

| F  | ile Home In                             | sert Cos              | iign Pa  | ge Layout | Formulas                    | Data Re                    |
|----|-----------------------------------------|-----------------------|----------|-----------|-----------------------------|----------------------------|
| Pa | K Cut<br>Copy →<br>Ste<br>Format Painte | Calibri<br>B <i>I</i> | Ţ . □    | 11 · A    | ∧ <sup>*</sup> = =<br>• E = | <mark>=</mark> ≫-<br>≣ ∰ ∰ |
|    | Cipboard                                | ×                     | Font     |           | 12                          | Aligh                      |
|    | J16                                     | • (0                  | Ĵx       |           |                             |                            |
|    | А                                       | В                     | С        | D         | E                           | F                          |
| 1  | S-107 Alligator Rd                      | 65+02.91              | -33.28   | 843432.19 | 2339207.03                  | RWM                        |
| 2  | S-107 Alligator Rd                      | 72+61.38              | 455.17   | 843049.74 | 2340024.10                  | RWM                        |
| 3  | S-107 Alligator Rd                      | 71+35.41              | -89.98   | 843573.10 | 2339826.24                  | RWM                        |
| 4  | S-107 Alligator Rd                      | 71+55.91              | -135.82  | 843621.27 | 2339840.41                  | RWM                        |
| 5  | S-107 Alligator Rd                      | 74.04                 | 1852.30  | 843464.80 | 2331514.43                  | IP                         |
| 6  | S-107 Alligator Rd                      | 92.96                 | 1545.37  | 843661.25 | 2331812.98                  | IP                         |
| 7  | S-107 Alligator Rd                      | 64.85                 | 1415.56  | 843721.81 | 2331985.75                  | IP                         |
| 8  | S-107 Alligator Rd                      | 59.99                 | 1106.86  | 843865.48 | 2332397.37                  | IP                         |
| 9  | S-107 Alligator Rd                      | 00+13.71              | 931.73   | 843946.95 | 2332630.93                  | IP                         |
| 10 | S-107 Alligator Rd                      | 41.27                 | 1108.19  | 843812.10 | 2332504.54                  | IP                         |
| 11 | S-107 Alligator Rd                      | 01+46.66              | 916.44   | 843902.77 | 2332757.26                  | IP                         |
| 12 | S-107 Alligator Rd                      | 01+88.64              | 756.78   | 844028.18 | 2332864.63                  | IP                         |
| 13 | S-107 Alligator Rd                      | 04+27.56              | 634.39   | 844034.20 | 2333133.00                  | IP                         |
| 14 | S-107 Alligator Rd                      | 05+69.46              | 493.23   | 844099.41 | 2333322.24                  | IP                         |
| 15 | S-107 Alligator Rd                      | 25+79.38              | -1344.56 | 844970.46 | 2335810.45                  | IP                         |

|     | File          | Home          | Inse            | rt           | CoSig   | n       | Page       | Layout       | t For        | mulas  | Dat      | a      | Revie             | w     | View       | Dev           | elope | r          |
|-----|---------------|---------------|-----------------|--------------|---------|---------|------------|--------------|--------------|--------|----------|--------|-------------------|-------|------------|---------------|-------|------------|
|     |               | lut<br>lopy * |                 | Calib        | ri      |         | * 11       | Ŧ            | A A          | =      | = =      | 1      | \$7               |       | Wrap Tex   | đ             | G     | ener       |
| P   | aste<br>▼ 📝 F | ormat I       | Painter         | в            | ΙU      | -       | •          | <u>&amp;</u> | • <u>A</u> • |        | 83       | 1      | 建建                | -2-   | Merge &    | Center        |       | ; -        |
|     | Clipbo        | ard           | Fa              |              |         | Fo      | ont        |              | G,           |        |          |        | Alignme           | nt    |            |               | 6     |            |
|     | Q             | 32            | •               | • (m         |         | $f_{x}$ |            |              |              |        |          |        |                   |       |            |               |       |            |
|     | A             |               | В               |              | С       |         | D          |              | E            |        | F        |        | G                 |       |            | н             |       |            |
| 1   | Point         | Ali           | gnmen           | Stati        | on      | Offs    | set        | Nort         | hing         | East   | ing      |        | Elev              | C     | esc        |               |       |            |
| 2   |               | 1 US          | 176             | 3+44         | .49     |         | 6.75       | 8385         | 83.7682      | 193    | 0152.93  | 36     | 356               | .01 ( | P 1 5/8    | in. RB        |       |            |
| 3   |               | 2 US          | 176             | 05+2         | 5.15    |         | 18.67      | 8392         | 34.8769      | 192    | 9576.33  | 85     | 333               | .42 ( | P 2 5/8    | in RB         |       |            |
| 4   |               | 3 US          | 176             | 13+7         | 0.51    |         | -30.96     | 8398         | 26.6007      | 192    | 8970.55  | 31     | 349               | .10 ( | P 3 8in    | . SPIKE       | NAIL  |            |
| 5   |               | 4 US          | 176             | 23+1         | 4.96    |         | -33.97     | 8405         | 45.1083      | 192    | 8350.74  | 05     | 369               | .16 ( | P 4 8in    | . SPIKE       | NAIL  |            |
| 6   |               | 5 US          | 176             | 31+4         | 4.43    |         | -18.83     | 8413         | 24.5776      | 192    | 8054.02  | 76     | 391               | .66 ( | P 5 8in    | . SPIKE       | NAIL  |            |
| 7   |               | 6 US          | 176             | 39+2         | 5.09    |         | 53.66      | 8420         | 96.5346      | 192    | 7894.92  | 03     | 378               | .51 ( | P 6 8in    | . SPIKE       | NAIL  |            |
| 8   |               | 7 US          | 176             | 48+3         | 5.81    |         | 22.08      | 8428         | 26.8556      | 192    | 7334.56  | 81     | 343               | .45 ( | P 7 8in    | . SPIKE       | NAIL  |            |
| F   | ile Ho        | me            | Insert<br>Calil | CoSig<br>bri | IN      | Page    | Layout     | For          | mulas        | Data   | Reviev   | N<br>B | View<br>Wrap Text | De    | Gen        | Add-i<br>eral | ns    | Acro       |
| Pas | Clipboard     | nat Paint     | ter B           | ΙU           | Fon     | 11 ×    | <u>\</u> * | A •          |              | =      | Alignmen | e le e | Merge &           | Cente | • <b>S</b> | • % •         | ti ti | 00.<br>•.e |
|     | S22           |               | <b>-</b> (e)    |              | $f_{x}$ |         |            |              |              |        |          |        |                   |       |            |               |       |            |
| 4   | А             | В             |                 | с            | D       |         | E          |              | F            |        | G        |        |                   |       | н          |               |       |            |
| 1   | Point         | Alignn        | nen Stat        | ion          | Offse   | t       | Northi     | ng           | Easting      |        | Elev     |        | Desc              |       |            |               |       |            |
| 2   | 104           | US 176        | 07+3            | 39.28        | 5       | 8.61    | 839420     | .1072        | 1929461      | .7176  | 325.6    | 69     | BM 1 NA           | IL IN | BASE OF    | PP            |       |            |
| 3   | 105           | US 176        | 21+:            | 15.10        | -4      | 7.75    | 840371     | .2487        | 1928458      | 1.1744 | 363.4    | 42     | BM 2 NA           | IL IN | BASE OF    | : pp          |       |            |
| 4   | 106           | US 176        | 36+3            | 31.03        | 1       | 7.78    | 841802     | .0500        | 1927953      | .3300  | 388.4    | 43     | BM 3 PK           | NAIL  | IN CHE     | RON P         | NEL # | 167        |
| 5   | 107           | US 176        | 49+             | 12.33        | -5      | 0.27    | 842837     | .5217        | 1927206      | 5520   | 344.0    | 09     | BM 4 NA           |       | BASE OF    | · PP          |       |            |
| 7   | 108           | 031/0         | 397.            | 1.20         | 4       | 3.22    | 0+3323     | .0908        | 1920312      |        | 500.0    | 53     | DIVI J INA        | IL IN | DAJE UP    |               |       |            |

Figure 3: Property / Control / Benchmarks

Below are the data categories of each .csv file shown in Figure 3.

<u>Property</u>: Alignment—Station—Offset—Northing– Easting– Description.

<u>Control</u>: Point ID–Alignment– Offset– Northing– Easting– Elevation– Description.

Benchmark: Point ID–Alignment– Offset– Northing– Easting– Elevation– Description.

The destination of the data imported through the macro's listed above will be for the corresponding *Control, Benchmark and Property Monuments* tabs.

Step 2A Select the "Control" macro button.

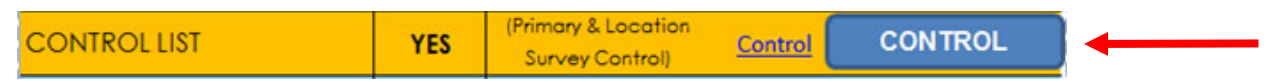

**Step 2B** Select the control.csv file.

| ♦ ♦ ♦ ♦ ♦ ♦ ♦ ♦ ♦ ♦ ♦ ♦ ♦ ♦ ♦ ♦ ♦ ♦ ♦ |                            |                    |                   |        |
|---------------------------------------|----------------------------|--------------------|-------------------|--------|
| Organize 👻 Open 🔻 Share with 👻 Print  | Burn New folder            |                    |                   |        |
| ☆ Favorites                           | Name                       | Date modified      | Туре              | Size   |
| 🔜 Desktop                             | 퉬 bkup                     | 1/23/2017 5:32 PM  | File folder       |        |
| 🐌 Downloads                           | 🔊 40479 benchmark.csv      | 6/25/2014 9:03 AM  | Microsoft Excel C | 1 KB   |
| Recent Places                         | 🔄 40479 control.csv        | 7/3/2014 12:22 PM  | Microsoft Excel C | 2 KB   |
|                                       | 🔄 40479 property.csv       | 7/3/2014 12:24 PM  | Microsoft Excel C | 5 KB   |
| 🥽 Libraries                           | a040479 US176.new          | 10/21/2013 9:35 AM | NEW File          | 550 KB |
| Documents                             | 42321 alignment report.TXT | 1/26/2015 12:00 PM | Text Document     | 191 KB |
| J Music                               |                            |                    |                   |        |
| E Pictures                            |                            |                    |                   |        |
| Videos                                |                            |                    |                   |        |
| 1 Computer                            |                            |                    |                   |        |
| SDisk (C:)                            |                            |                    |                   |        |

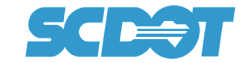

# Step 2C Choose "Delimited" then "Next"

| Text Import Wizard - Step 1 of 3                                                                                                    |
|----------------------------------------------------------------------------------------------------|
| The Text Wizard has determined that your data is Fixed Width.                                                                                                    |
| If this is correct, choose Next, or choose the data type that best describes your data.                                                                                                    |
| Original data type                                                                                                    |
| Choose the file type that best describes your data:                                                                                                    |
| Operation of the second second sec |
| Fixed width - Fields are aligned in columns with spaces between each field.                                                                                                    |
|                                                                                                    |
| Start import at row:     1     Image: File origin:     437 : OEM United States                                                                                                    |
|                                                                                                    |
|                                                                                                    |
| Preview of file J: \DawsonMH \Projects \SCDOT SURVEY SPREADSHEET \ \42321 alignment report.TXT.                                                                                                    |
| 1 SOUTH CAROLINA DEPARTMENT OF TRANSPORTATION                                                                                                    |
| 2 Project Survey Report                                                                                                    |
| 3 S.C. Route Unknown County                                                                                                    |
| 4 Mon Jan 26 11:59:47 2015                                                                                                    |
|                                                                                                    |
|                                                                                                    |
| Cancel < Badk Next > Finish                                                                                                    |

Step 2D Select "Comma" then "Next"

| Text Import Wizard - Step 2 of 3                                                                            | ? X           |
|----------------------------------------------------------------------------------------------------|---------------|
| This screen lets you set the delimiters your data contains. You can see how your text is affected in below. | n the preview |
| Delimiters                                                                                                  |               |
| Tab                                                                                                    |               |
|                                                                                                    |               |
| Space                                                                                                    |               |
| Other:                                                                                                    |               |
|                                                                                                    |               |
| Data greview                                                                                                |               |
|                                                                                                    |               |
| **************************************                                                                      |               |
| * SOUTH CAROLINA DEPARTMENT OF TRANSPORTATION                                                               |               |
| * Project Survey Report                                                                                     |               |
| ROAD County:                                                                                                |               |
|                                                                                                    |               |
| Cancel < <u>B</u> ack <u>N</u> ext >                                                                        | <u> </u>      |
|                                                                                                    |               |

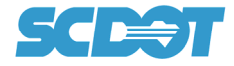

# Step 2E Select "General" and then Select "Finish"

|                                     | 8 2                                                                                                    |
|-------------------------------------|----------------------------------------------------------------------------------------------------|
| This screen lets you select each co | umn and set the Data Format.                                                                                                 |
| Column data format                  | 'General' converts numeric values to numbers, date values to dates, and all<br>remaining values to text.<br><u>A</u> dvanced |
| 1.0                                 |                                                                                                    |
| General                             |                                                                                                    |
| General<br>SOUTH                    | CAROLINA DEPARTMENT OF TRANSPORTATION                                                                                        |
| <u>General</u><br>SOUTH<br>S.       | CAROLINA DEPARTMENT OF TRANSPORTATION Project Survey Report C. Route Unknown County                                          |
| General<br>SOUTH<br>S.              | CAROLINA DEPARTMENT OF TRANSPORTATION<br>Project Survey Report<br>C. Route Unknown County<br>Mon Jan 26 11:59:47 2015        |
| General<br>SOUTH<br>S               | CAROLINA DEPARTMENT OF TRANSFORTATION<br>Project Survey Report<br>C. Route Unknown County<br>Mon Jan 26 11:59:47 2015        |

### Step 2F Select "No"

| Microsoft | Excel                                                                                                    |                                                                             |                                                        |                        |                                          | ×     |
|-----------|----------------------------------------------------------------------------------------------------|-----------------------------------------------------------------------------|--------------------------------------------------------|------------------------|------------------------------------------|-------|
| 1         | There is a large amount of inforn<br>• To save it on the Clipboard so<br>• To delete it from the Clipboard | nation on the Clipboa<br>that you can paste it<br>and free memory, d<br>Yes | ard. Do you war<br>t later, dick Yes<br>lick No.<br>No | nt to be able to paste | this information into another program la | iter? |

The survey control data should now be populated on spreadsheet tab "Control".

| F  | ile F   | Home Insert Co | oSign Page  | e Layout | Formulas Dat | a Review     | View       | Developer Add-Ins Acrob | at                 |                 |                              |                            |
|----|---------|----------------|-------------|----------|--------------|--------------|------------|-------------------------|--------------------|-----------------|------------------------------|----------------------------|
| -  | 3 80    | ut Calibri     | - 1         | 11 · A   | × = = =      | ≫- ∎w        | rap Text   | General 👻               | 55                 | Normal          | Bad Good                     | Neutral                    |
| Pa | te C    | opy • B I      | U -   112 - | - A - A  | - = = =      |              | erae & Cer | nter - \$ - % , +.0 .00 | Conditional For    | mat Calculation | Check Cell Explanato         | ry Input                   |
|    | Clipho: | ormat Painter  |             |          |              | Alignment    |            | Number                  | Formatting - as Ta | ble *           | Shilar                       |                            |
|    | Cipboa  | iu a           | rom         |          | 1.8          | Angrimerit   |            | NUMBER 13               |                    |                 | styles                       |                            |
|    | 130     | •(=            | Jx          |          |              |              |            |                         |                    |                 |                              | 1                          |
| A  | A       | В              | С           | D        | E            | F            | G          | H                       | 1.1                | J               | К                            | N                          |
| ï  |         |                |             | Su       | rvey C       | ontro        | l Li       | st                      |                    |                 |                              |                            |
| 2  |         |                |             |          |              |              |            |                         |                    |                 |                              |                            |
| 3  |         |                |             |          | SURVEY C     | GROUP:       |            |                         |                    |                 |                              |                            |
| 4  |         |                |             |          | ROAD/R       | OUTE:        |            |                         |                    |                 |                              |                            |
| 5  |         |                |             |          | PIN / PI     | RJ ID:       |            |                         |                    |                 | Calculate Avereage Geoid     | CSF for reference only.    |
| 6  |         |                |             |          | CHARGE       | CODE:        |            |                         |                    |                 | height in meters for project | Verify with NGS datasheet. |
| 7  |         |                |             |          | COU          | NTY:         |            |                         |                    |                 |                              | ,                          |
| 8  |         |                |             |          |              |              |            |                         |                    |                 |                              |                            |
| 9  |         |                |             |          |              |              |            |                         |                    |                 | V                            | v                          |
| 10 | Point   | Alignment      | Station     | Offset   | Northing     | Easting      | Elev       | Desc                    |                    |                 | Average Geoid (meters)       | Combined Scale Factor      |
| 11 | 1       | US 176         | 41.49       | 6.75     | 838583.7682  | 1930152.9336 | 356.01     | CP 1 5/8 in. RB         |                    |                 | -30.04                       | 0.9998147                  |
| 12 | 2       | US 176         | 05+25.15    | 18.67    | 839234.8769  | 1929576.3385 | 333.42     | CP 2 5/8 in RB          |                    |                 | -30.04                       | 0.9998160                  |
| 13 | 3       | US 176         | 13+70.51    | -30.96   | 839826.6007  | 1928970.5531 | 349.10     | CP 3 8In. SPIKE NAIL    |                    |                 | -30.04                       | 0.9998155                  |
| 14 | 4       | US 176         | 23+14.96    | -33.97   | 840545.1083  | 1928350.7405 | 369.16     | CP 4 8in. SPIKE NAIL    |                    |                 | -30.04                       | 0.9998148                  |
| 15 | 5       | US 176         | 31+44.43    | -18.83   | 841324.5776  | 1928054.0276 | 391.66     | CP 5 8in. SPIKE NAIL    |                    |                 | -30.04                       | 0.9998141                  |
| 16 | 6       | US 176         | 39+25.09    | 53.66    | 842096.5346  | 1927894.9203 | 378.51     | CP 6 8in. SPIKE NAIL    |                    |                 | -30.04                       | 0.9998150                  |
| 17 | 7       | US 176         | 48+35.81    | 22.08    | 842826.8556  | 1927334.5681 | 343.45     | CP 7 8in. SPIKE NAIL    |                    |                 | -30.04                       | 0.9998170                  |
| 18 | 8       | US 176         | 55+62.34    | 32.10    | 843199.9712  | 1926704.2575 | 364.53     | CP 8 5/8 in. RB         |                    |                 | -30.04                       | 0.9998161                  |
| 19 | 9       | US 176         | 62+09.56    | -10.09   | 843334.8576  | 1926068.1140 | 366.39     | CP 9 5/8 in. RB         |                    |                 | -30.04                       | 0.9998161                  |
| 20 | 10      | US 176         | 36+31.03    | 17.78    | 841802.0500  | 1927953.3300 | 388.43     | CP 10 PANEL 67          |                    |                 | -30.04                       | 0.9998144                  |
| 21 | 11      | US 176         | 30+33.91    | -17.79   | 841218.7400  | 1928085.8800 | 390.50     | CP 11 PANEL 68          |                    |                 | -30.04                       | 0.9998141                  |
| 22 | 12      | US 176         | 39+69.50    | 334.21   | 842249.4780  | 1928135.1297 | 369.17     | CP 12 MAG NAIL          |                    |                 | -30.04                       | 0.9998155                  |
| 23 | 13      | US 176         | 35+20.98    | 597.76   | 841858.2924  | 1928540.9751 | 373.23     | CP 13 8in.SPIKE NAIL    |                    |                 | -30.04                       | 0.9998152                  |
| 24 | 14      | US 176         | 29+56.06    | 465.43   | 841278.8874  | 1928571.6205 | 366.53     | CP 14 8in. SPIKE NAIL   |                    |                 | -30.04                       | 0.9998153                  |
| 25 | 15      | US 176         | 24+20.18    | /53.98   | 841026.2200  | 1928980.3100 | 365.00     | CP 15 PANEL 69          |                    |                 | -30.04                       | 0.9998152                  |
| 20 | 10      | 05 176         | 20133.23    | -342.00  | 841059 8447  | 1927914.2340 | 370.37     | CP 10 6IN, SPIKE NAIL   |                    |                 | -30.04                       | 0.9996144                  |
| 2/ | 18      | US 176         | 36+97.66    | -501.12  | 841721 1611  | 1927/36 /669 | 365.86     | CP 17 OIL SPIKE NAIL    |                    |                 | -30.04                       | 0.9996140                  |
| 20 | 19      | US 176         | 46+57.52    | -882.60  | 842075 6200  | 1926813 6300 | 357.92     | CP 10 DIII. SPIKE NAIL  |                    |                 | -30.04                       | 0.9998155                  |
| 30 | 20      | US 176         | 37+72 91    | 927.60   | 842210 0009  | 1928781 6218 | 353 21     | CP 20 8in SPIKE NAII    |                    |                 | -30.04                       | 0.9998163                  |
| 31 | 21      | US 176         | 28+09.79    | -496.15  | 840852,8666  | 1927695.8479 | 377.87     | CP 21 8in SPIKE NAII    |                    |                 | -30.04                       | 0.9998145                  |
| 32 | 22      | US 176         | 27+72.16    | -1013.40 | 840636.3310  | 1927223.2609 | 388.18     | CP 22 8in SPIKE NAII    |                    |                 | -30.04                       | 0.9998140                  |
| 33 | 23      | US 176         | 34+13.83    | -207.40  | 841530.6215  | 1927797.7424 | 370.86     | CP 23 8in. SPIKE NAIL   |                    |                 | -30.04                       | 0.9998151                  |
| 34 | 24      | US 176         | 31+87.43    | 221.87   | 841433.0641  | 1928273.1503 | 371.64     | CP 24 8in. SPIKE NAIL   |                    |                 | -30.04                       | 0.9998151                  |
|    |         |                |             |          |              |              |            |                         |                    |                 |                              |                            |

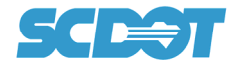

### Step 2G

Repeat steps 2A thru 2F for the Benchmarks and Property data.

| BENCHMARK LIST    | YES | Benchmarl                                        | BENCHMARKS |
|-------------------|-----|--------------------------------------------------|------------|
| PROPERTY PIN LIST | YES | Property Pins with<br>station & offsets Property | PROPERTY   |

# Step 2 Alternate Automatic Method (Manual data copy/past)

As an option, the <u>.csv</u> data can be copied from an excel spreadsheet and pasted to the corresponding spreadsheet *Control, Benchmark and Property* tabs.

Verify Cell format of copied data is correct before pasting.

1. Control Tab - Begin pasting data into cell A10

| 4  | A     | 8         | C        | D        | E           | F              | G      | н                     | 1 | 1 | K                            | N                        |
|----|-------|-----------|----------|----------|-------------|----------------|--------|-----------------------|---|---|------------------------------|--------------------------|
|    |       |           |          | Su       | muon (      | ontro          | 1 Tic  | t.                    |   |   |                              |                          |
|    |       |           |          | Su       | ruey c      | 5011110        | i Lie  | si i                  |   |   |                              |                          |
|    |       |           |          |          |             |                |        |                       |   |   |                              |                          |
|    |       |           |          |          | SURVEY      | GROUP:         |        |                       |   |   |                              |                          |
|    |       |           |          |          | ROAD/       | ROUTE:         |        |                       |   |   |                              |                          |
|    |       |           |          |          | PIN / F     | PRJ ID:        |        |                       |   |   | Calculate Avereage Geoid     | CSF for reference only.  |
|    |       |           |          |          | CHARG       | E CODE:        |        |                       |   |   | height in meters for project | Verify with NGS datashee |
|    |       |           |          |          | COL         | JNTY:          |        |                       |   |   |                              |                          |
|    |       |           |          |          |             |                |        |                       |   |   |                              |                          |
|    |       |           |          |          |             |                |        |                       |   |   | *                            | 4                        |
| 5  | Point | Alignment | Station  | Offset   | Northing    | Easting        | Elev   | Desc                  | 1 |   | Average Geoid (meters)       | Combined Scale Facto     |
| 1  | 1     | US 176    | 41.49    | 6.75     | 838583.768  | 2 1930152.9336 | 356.01 | CP 1 5/8 in. RB       |   |   | -30.04                       | 0.9998147                |
|    | 2     | US 176    | 05+25.15 | 18.67    | 839234.8769 | 1929576.3385   | 333.42 | CP 2 5/8 in RB        |   |   | -30.04                       | 0.9998160                |
|    | 3     | US 176    | 13+70.51 | -30.96   | 839826.6007 | 1928970.5531   | 349.10 | CP 3 8in. SPIKE NAIL  |   |   | -30.04                       | 0.9998155                |
|    | 4     | US 176    | 23+14.96 | -33.97   | 840545.1083 | 1928350.7405   | 369.16 | CP 4 8in, SPIKE NAIL  |   |   | -30.04                       | 0.9998148                |
|    | 5     | US 176    | 31+44.43 | -18.83   | 841324.5776 | 1928054.0276   | 391.66 | CP 5 8in. SPIKE NAIL  |   |   | -30.04                       | 0.9998141                |
| I  | 6     | US 176    | 39+25.09 | 53.66    | 842096.5346 | 1927894.9203   | 378.51 | CP 6 8in. SPIKE NAIL  |   |   | -30.04                       | 0.9998150                |
| e. | 7     | US 176    | 48+35.81 | 22.08    | 842826.8556 | 1927334.5681   | 343.45 | CP 7 8In. SPIKE NAIL  |   |   | -30.04                       | 0.9998170                |
|    | 8     | US 176    | 55+62.34 | 32.10    | 843199.9712 | 1926704.2575   | 364.53 | CP 8 5/8 in. RB       |   |   | -30.04                       | 0.9998161                |
|    | 9     | US 176    | 62+09.56 | -10.09   | 843334.8576 | 1926068.1140   | 366.39 | CP 9 5/8 in. RB       |   |   | -30.04                       | 0.9998161                |
|    | 10    | US 176    | 36+31.03 | 17.78    | 841802.0500 | 1927953.3300   | 388.43 | CP 10 PANEL 67        |   |   | -30.04                       | 0.9998144                |
|    | 11    | US 176    | 30+33.91 | -17.79   | 841218.7400 | 1928085.8800   | 390.50 | CP 11 PANEL 68        |   |   | -30.04                       | 0.9998141                |
| I. | 12    | US 176    | 39+69.50 | 334.21   | 842249.4780 | 1928135.1297   | 369.17 | CP 12 MAG NAIL        |   |   | -30.04                       | 0.9998155                |
|    | 13    | US 176    | 35+20.98 | 597.76   | 841858.2924 | 1928540.9751   | 373.23 | CP 13 8in.SPIKE NAIL  |   |   | -30.04                       | 0.9998152                |
|    | 14    | US 176    | 29+56.06 | 465.43   | 841278.8874 | 1928571.6205   | 366.53 | CP 14 8in. SPIKE NAIL |   |   | -30.04                       | 0.9998153                |
| 5  | 15    | US 176    | 24+20.18 | 753.98   | 841026.2200 | 1928980.3100   | 365.00 | CP 15 PANEL 69        |   |   | -30.04                       | 0.9998152                |
| 4  | 16    | US 176    | 26+35.29 | -342.86  | 840709.7686 | 1927914.2540   | 378.97 | CP 16 8in. SPIKE NAIL |   |   | -30.04                       | 0.9998144                |
| 4  | 17    | US 176    | 30+24.98 | -559.80  | 841058.8447 | 1927567.9175   | 377.81 | CP 17 8in. SPIKE NAIL |   |   | -30.04                       | 0.9998146                |
| 4  | 18    | US 176    | 36+97.66 | -501.12  | 841721.1611 | 1927436.4669   | 365.86 | CP 18 8in. SPIKE NAIL |   |   | -30.04                       | 0.9998155                |
| 3  | 19    | US 176    | 46+57.52 | -882.60  | 842075.6200 | 1926813.6300   | 357.92 | CP 19 PANEL 66        |   |   | -30.04                       | 0.9998160                |
| 4  | 20    | US 176    | 37+72.91 | 927.60   | 842210.0009 | 1928781.6218   | 353.21 | CP 20 8in SPIKE NAIL  |   |   | -30.04                       | 0.9998163                |
|    | 21    | US 176    | 28+09.79 | -496.15  | 840852.8666 | 1927695.8479   | 377.87 | CP 21 8in SPIKE NAIL  |   |   | -30.04                       | 0.9998145                |
| 2  | 22    | US 176    | 27+72.16 | -1013.40 | 840636.3310 | 1927223.2609   | 388.18 | CP 22 8in SPIKE NAIL  |   |   | -30.04                       | 0.9998140                |
| 8  | 23    | US 176    | 34+13.83 | -207.40  | 841530.6215 | 1927797.7424   | 370.86 | CP 23 8in. SPIKE NAIL |   |   | -30.04                       | 0.9998151                |
| 1  | 24    | US 176    | 31+87.43 | 221.87   | 841433.0641 | 1928273.1503   | 371.64 | CP 24 8in. SPIKE NAIL |   |   | -30.04                       | 0.9998151                |
| 5  |       |           |          | _        |             |                |        |                       |   |   | -30.04                       | 1.0004044                |

- 2. Benchmark Tab Begin pasting data into cell A10
- 3. Property Monuments Tab Begin pasting data into cell A10

#### Step 3 (Datum Tab)

The Datum Tab is used to describe the project survey datum (Figure 4). This information will be used to auto fill the datum description on the Survey Control Data Sheet.

This step is very important for many reasons. The most obvious being the fact that the project development process can take one or more years from the initial survey to construction and this tab will represent the final record of the project control datum to be used during construction. The less obvious reason (but no less important) is this datum will be reference by many surveyors in the future for retracement purposes of the property monuments listed and is an integral and necessary component to this retracement process.

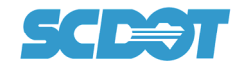

| 1  | Surve                     | y Datum       |   |          |                         |  |  |
|----|---------------------------|---------------|---|----------|-------------------------|--|--|
| 2  | SURVEY GRO                | UP: LEXINGTON |   |          |                         |  |  |
| 3  | ROAD/RC                   | OUTE: US 176  |   |          |                         |  |  |
| 4  | PIN / PR.                 | JID: 40478    |   |          |                         |  |  |
| 5  | CHARG                     | E CODE:       |   |          |                         |  |  |
| 6  | COUNTY                    | : Newberry    |   |          |                         |  |  |
| 7  | MONTH / YEAR CONTROL SET: | 1-1-17        |   |          |                         |  |  |
| 9  | SCSP GRID DATUM:          |               |   |          |                         |  |  |
| 10 | SCSP LOCALIZED DATUM:     | X             | ← | PLACE AN | PLACE AN "X" BESIDE THE |  |  |
| 11 | ASSUMED DATUM:            |               |   | COM      |                         |  |  |
| 13 | DATUM & ADJUSTMENT:       | NAD83(2011)   |   |          |                         |  |  |
| 14 | LOCALIZATION POINT:       | CP 1          |   |          |                         |  |  |
| 15 | NORTHING:                 | 838583.7682   |   |          |                         |  |  |
| 16 | EASTING:                  | 1930152.9340  |   |          |                         |  |  |
| 17 | ELEV:                     | 356.10        |   |          |                         |  |  |
| 18 | CSF:                      | 0.99981470    |   |          |                         |  |  |
| 19 |                           |               |   |          |                         |  |  |
| 20 | VERT DATUM:               | NAVD88        |   |          |                         |  |  |
| 21 | BENCHMARK REFERENCE:      | CP 1          |   |          |                         |  |  |
| 22 | ELEVATION:                | 356.10        |   |          |                         |  |  |
| 23 |                           |               |   |          |                         |  |  |

#### Figure 4

The "Datum Desc" tab (Figure 5) can be used for reference when choosing the correct selection for:

- 1. SCSP Grid Datum
- 2. SCSP Localized Datum
- 3. Assumed Datum

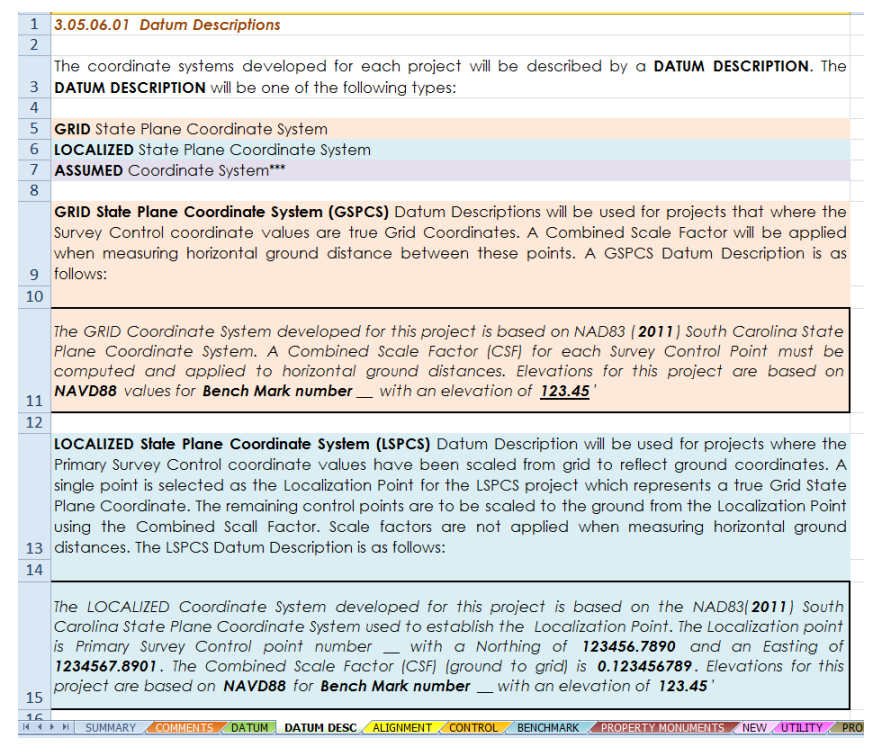

Figure 5

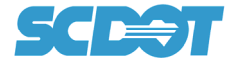

### Step 4 (Survey Control Data Sheet Tab)

The total number of control points, benchmarks and property monuments will dictate the total number of Survey Control Data Sheets which will be needed for the project. Four (4) sheets have been formatted for this purpose: *SCDS 5A, SCDS 5B, SCDS 5C and SCDS 5D*.

The auto import or alternate manual copy paste listed in step 2 above will automatically place the data in order on these (4) sheets (Figure 6).

If sheets *SCDS 5A, SCDS 5B, SCDS 5C and SCDS 5D* do not appear formatted as shown in (Figure 6), see page 10 (Step 5) for page setup instructions.

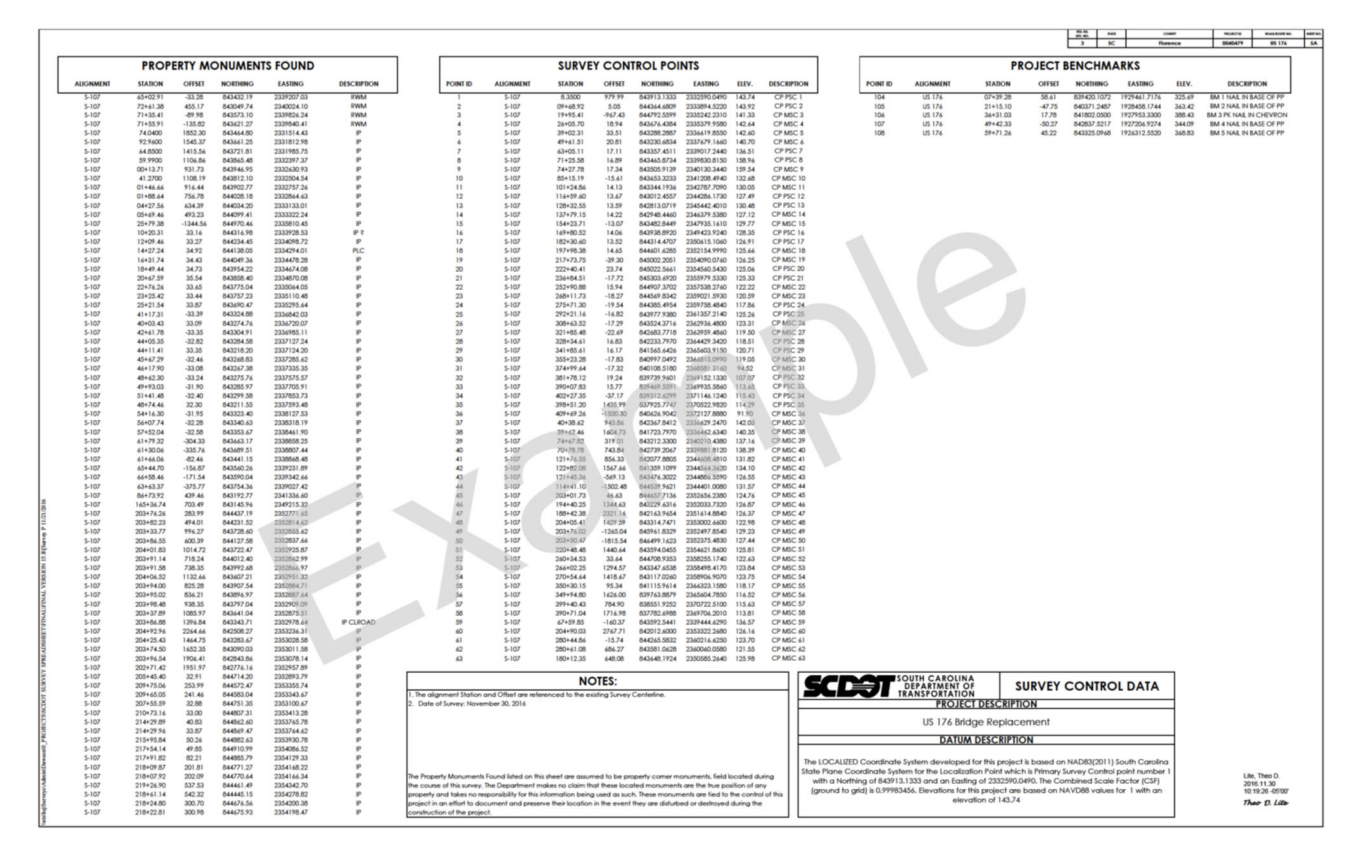

Figure 6

#### Step 4A

Verify that the correct County/Project ID and Road No. was entered on the Summary Tab.

|          |           |          |         | 2 6         | Neu          | de anno 1 | 40.470          | 116 17/   |   |
|----------|-----------|----------|---------|-------------|--------------|-----------|-----------------|-----------|---|
|          |           |          |         | 3 30        | New          | berry     | 40478           | 03 178    | _ |
|          |           | PR       | OJECT E | BENCHMA     | RKS          |           |                 |           |   |
| POINT ID | ALIGNMENT | STATION  | OFFSET  | NORTHING    | EASTING      | ELEV.     | DESCRIP         | TION      |   |
| 104      | US 176    | 07+39.28 | 58.61   | 839420.1072 | 1929461.7176 | 325.69    | BM 1 NAIL IN B  | ASE OF PP |   |
| 105      | US 176    | 21+15.10 | -47.75  | 840371.2487 | 1928458.1744 | 363.42    | BM 2 NAIL IN B  | ASE OF PP |   |
| 106      | US 176    | 36+31.03 | 17.78   | 841802.0500 | 1927953.3300 | 388.43    | BM 3 PK NAIL IN | CHEVRON   |   |
| 107      | US 176    | 49+42.33 | -50.27  | 842837.5217 | 1927206.9274 | 344.09    | BM 4 NAIL IN B  | ASE OF PP |   |
| 108      | US 176    | 59+71.26 | 45.22   | 843325.0968 | 1926312.5520 | 368.83    | BM 5 NAIL IN B  | ASE OF PP |   |

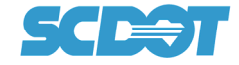

### Step 4B

Enter Project Description (example: "US 176") and verify Datum Description is correct.

| SCE                                                                    | SOUTH CAROLINA<br>DEPARTMENT OF<br>TRANSPORTATION<br>PROJECT DES                                                               |                                                                            | Y CONTROL DATA                                                                                                    |
|------------------------------------------------------------------------|----------------------------------------------------------------------------------------------------|----------------------------------------------------------------------------|----------------------------------------------------------------------------------------------------|
|                                                                        | US 17                                                                                                    | 6                                                                          |                                                                                                    |
|                                                                        | DATUM DESC                                                                                                    | CRIPTION                                                                   | -                                                                                                    |
| The LOCALIZED Coordina<br>State Plane Coordinat<br>Primary Survey Cont | te System developed for this<br>te System used to establish t<br>trol point number CP 1 with c<br>nbined Scale Factor (CSF) (g | project is base<br>he Localization<br>Northing of 838<br>round to arid) is | d on NAD83(2011) South Caroling<br>Point. The Localization Point is<br>583.7682 and an Easting of<br>0.99981470. Elevations for this |

### Step 4C

Complete Date of Survey and any notes needed to complete the Survey Control Data Sheet.

| 1. The alignment Station and Offset are referenced to the existing Survey Centerline.         2. Date of Survey:    The Property Monuments Found listed on this sheet are assumed to be property corner monuments, field located during the course of this survey. The Department makes no claim that these located monuments are the true position of any property and takes no responsibility for this information being used as such. These monuments are tied to the control of this project in an effort to document and preserve their location in the event they are disturbed or destroyed during the | NOTES:                                                                                                    |  |
|----------------------------------------------------------------------------------------------------|----------------------------------------------------------------------------------------------------|--|
| The Property Monuments Found listed on this sheet are assumed to be property corner monuments, field located during<br>the course of this survey. The Department makes no claim that these located monuments are the true position of any<br>property and takes no responsibility for this information being used as such. These monuments are tied to the control of this<br>project in an effort to document and preserve their location in the event they are disturbed or destroyed during the                                                                                                    | The alignment Station and Offset are referenced to the existing Survey Centerline.<br>Date of Survey:                       |  |
| The Property Monuments Found listed on this sheet are assumed to be property corner monuments, field located during<br>the course of this survey. The Department makes no claim that these located monuments are the true position of any<br>property and takes no responsibility for this information being used as such. These monuments are tied to the control of this<br>project in an effort to document and preserve their location in the event they are disturbed or destroyed during the                                                                                                    |                                                                                                    |  |
| The Property Monuments Found listed on this sheet are assumed to be property corner monuments, field located during<br>the course of this survey. The Department makes no claim that these located monuments are the true position of any<br>property and takes no responsibility for this information being used as such. These monuments are tied to the control of this<br>project in an effort to document and preserve their location in the event they are disturbed or destroyed during the                                                                                                    |                                                                                                    |  |
| the course of this survey. The Department makes no claim that these located monuments are the true position of any<br>property and takes no responsibility for this information being used as such. These monuments are tied to the control of this<br>project in an effort to document and preserve their location in the event they are disturbed or destroyed during the                                                                                                    | e Property Monuments Found listed on this sheet are assumed to be property corner monuments, field located during           |  |
| property and takes no responsibility for this information being used as such. These monuments are tied to the control of this project in an effort to document and preserve their location in the event they are disturbed or destroyed during the                                                                                                    | e course of this survey. The Department makes no claim that these located monuments are the true position of any            |  |
| project in an effort to document and preserve their location in the event they are disturbed or destroyed during the                                                                                                    | operty and takes no responsibility for this information being used as such. These monuments are tied to the control of this |  |
|                                                                                                    | oject in an effort to document and preserve their location in the event they are disturbed or destroyed during the          |  |

# Step 5 (Printing Survey Control Data Sheet as a PDF)

In order to print the Survey Control Data Sheet as a pdf document, several settings need to be verified.

### Step 5A (Paper Size)

A custom 22" x 36" paper size must be created to meet the SCDOT's standard paper size for full size plots.

Select "Printers and Scanners" from the Windows menu (Figure 7).

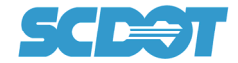

| Printers & scanners                                   | Printers & scanners                                   | ଜ Adobe PDF                                          |
|-------------------------------------------------------|-------------------------------------------------------|------------------------------------------------------|
| Add printers & scanners<br>+ Add a printer or scanner | Add printers & scanners<br>+ Add a printer or scanner | Manage your device Printer status: Default           |
| Printers & scanners                                   | Printers & scanners Adobe PDF Default                 | Open print queue Set as default<br>Print a test page |
| ARX CoSign                                            | Open queue Manage                                     | Run the troubleshooter                               |
| Li Bluebeam PDF                                       | ARX CoSign                                            | Printer properties Printing preferences              |
| rigure /                                              | rigure 8                                              | Hardware properties                                  |

Figure 8a

### Step 5B

Select "Adobe PDF" or equivalent PDF printer (Figure 8).

Select "Manage" (Figure 8).

Select "Printer preferences" (Figure 8a).

### Step 5C

Select the "Add" button for Adobe PDF Page Size (Figure 9).

| ( | Adobe PDF Printing Preferences                                                                                                    |
|---|----------------------------------------------------------------------------------------------------|
|   | Layout         Paper/Quality         Modeb PDF Settings           Adobe PDF Conversion Settings         Use these settings to create Adobe PDF documents suitable for reliable viewing and printing of business documents. Created PDF documents can be opened with Acrobat and Adobe Reader 6.0 and later.                                                                                                    |
|   | Default Settings: Standard Create user definition of the setting of the setting o |
|   | OK Cancel Apply                                                                                                    |

Figure 9

| Step ! | 5D |
|--------|----|
|--------|----|

Type "SCDOT Surveys 22x36" in "Paper Names" field.

Enter 22.0 for Width and 36.0 for Height.

Select "Add/Modify" button (Figure 10).

Select "OK".

| Add | I Custom Paper Si: | ze              | latings                                       |
|-----|--------------------|-----------------|-----------------------------------------------|
|     | Paper Names:       | SCDOT Surveys 2 | <b>2X86</b> -                                 |
|     | Paper Size         |                 | Unit                                          |
|     | Width              | 22.0            | Inch                                          |
|     | Height             | 36.0            | <ul> <li>Millimeter</li> <li>Point</li> </ul> |
|     | Add/Modify         | Can             | cel Delete                                    |

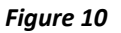

### Step 5F

Select "Page Layout" from excel spreadsheet (Figure 11).

Then Select "Custom Margins" to setup up page margins.

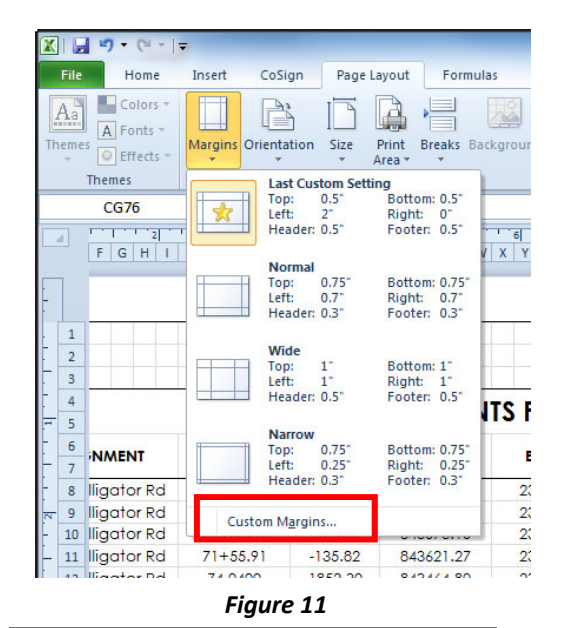

? ×

Step 5G

Select "Landscape", "99%", and "SCDOT Surveys 22x36" on

Page tab (Figure 12).

### Step 5H

Enter margin values as shown in (Figure 13).

Select "OK".

#### ? × Page Setup Page Margins Header/Footer Sheet Orientation <u>Landscape</u> O Portrait Å A Scaling Adjust to: 99 🜲 % normal size page(s) wide by 1 ≑ tall O Fit to: Paper size: SCDOT Surveys 22x36 $\sim$ Print guality: 1200 dpi Fi<u>r</u>st page number: Auto Print Preview Print... Options... OK Cancel Figure 12

Step 5I

Select the Survey Control Data Sheet to be printed (Figure 14).

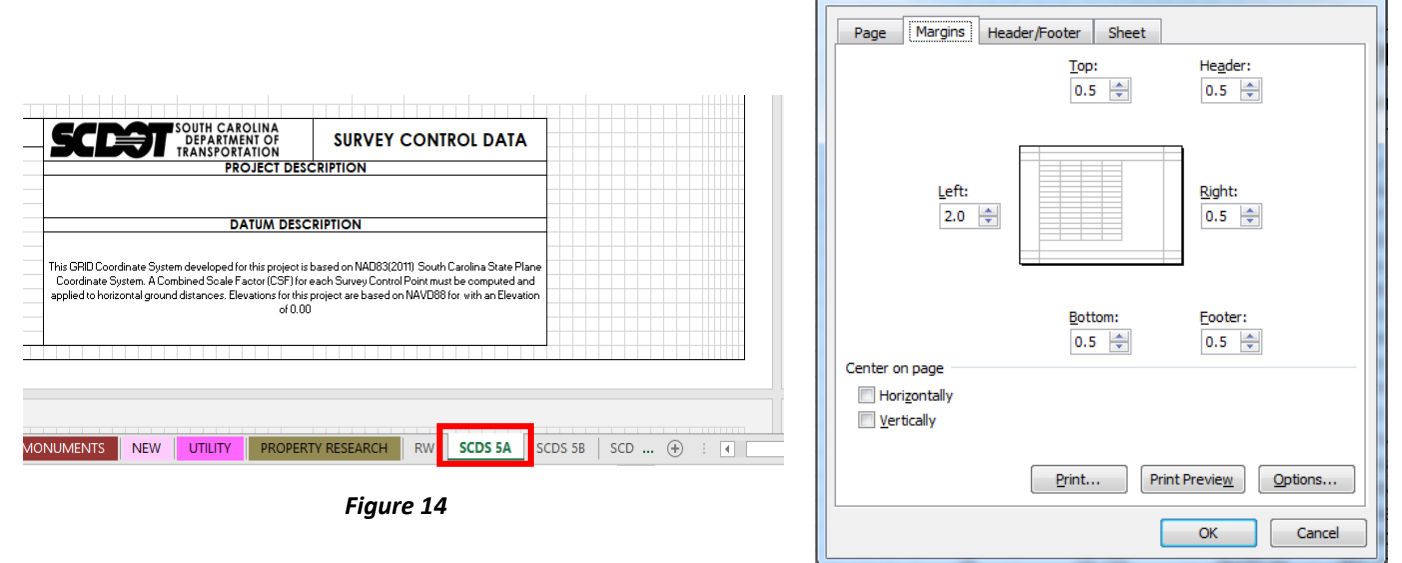

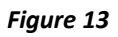

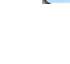

Page Setup

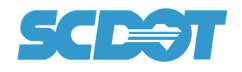

### Step 5J

Select "File" (Figure 15A) and "Save As" (Figure 15B).

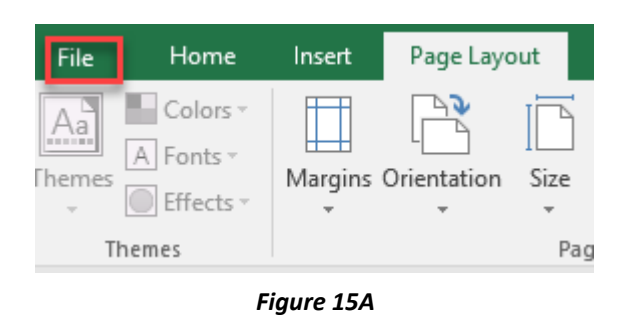

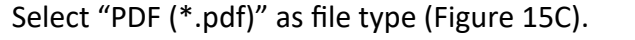

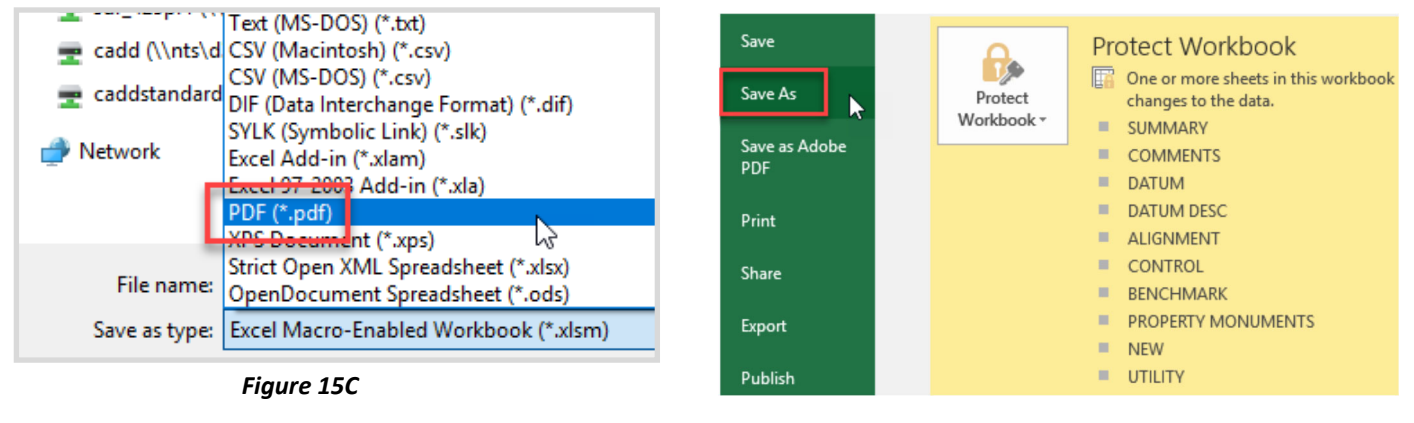

Figure 15B

**Project ID Number** 

### Step 5K

Save PDF file (Figure 16) using naming convention as described on page 1: 40479\_SCDS.pdf

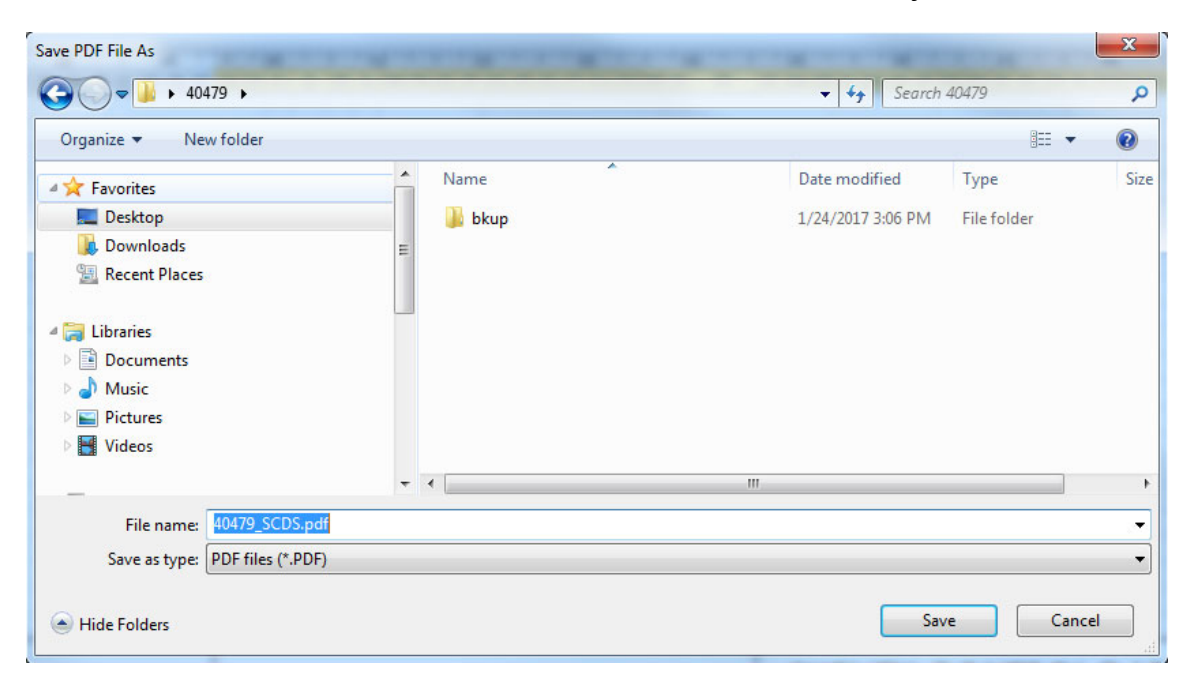

Figure 16

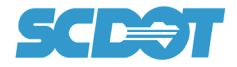

If Borders of sheet are not correct when viewing the PDF, then select the "View" menu on spreadsheet. Select "Page Break Preview" (Figure 17) and manually move page break line to border edge.)

|            | Home                               | Insert              | CoSign    | Page Lay               | out Form     | ulas Data              | Review    | View             | Developer                                | Add-Ins                | Acr      | obat             |               |            |                        |                  |            |                  |                      |                |                            |              |             |                                                   |
|------------|------------------------------------|---------------------|-----------|------------------------|--------------|------------------------|-----------|------------------|------------------------------------------|------------------------|----------|------------------|---------------|------------|------------------------|------------------|------------|------------------|----------------------|----------------|----------------------------|--------------|-------------|---------------------------------------------------|
|            |                                    |                     | h 🕮       | Di Dude                |              |                        | 2         |                  |                                          |                        | 🔜 Spli   |                  | iew Side by ! | ide        |                        |                  | -          |                  |                      |                |                            |              |             |                                                   |
|            |                                    |                     |           | V Rule                 | er 💓 Pori    | mula bar 🥄             | 100       |                  |                                          |                        | Hid      | e Dîs            | nchronous     | crolling   |                        | <u>-</u>         | 2          |                  |                      |                |                            |              |             |                                                   |
| Pag        | ge Page Br                         | eak Cust            | om Full   | Grid                   | llines 🔽 Hea | idings Zoom            | 100%      | Zoom to          | New Arran                                | ge Freeze              | Unb      | ide AR           | eset Windov   | Positio    | Save                   | Switch           | Macro      | s                |                      |                |                            |              |             |                                                   |
| yc         | Workhool                           | Views               | is screet |                        | Show         |                        | 7000      | Selection        | WINDOW AN                                | ralles .               | 000      | Win              | dow           |            | workspace              | windows -        | Macro      |                  |                      |                |                            |              |             |                                                   |
|            | 12.4                               | (-                  |           |                        |              |                        |           |                  |                                          |                        |          |                  |               |            |                        |                  |            |                  |                      |                |                            |              |             |                                                   |
| EH         | 134                                | • (=                | Ja        |                        |              |                        |           |                  |                                          |                        |          |                  |               |            |                        |                  |            |                  |                      |                |                            |              |             |                                                   |
| D          | EFGHI                              | JKLMN               | OPQR      | STUTW                  | X T Z AAABAC | AD AE AF AG AH AI AJ A | KAL AM AN | AQ AP AQ AR AS A | AT AU AT AW AZ AT AZ                     | BA BB BC BD BE         | BFBGBHB  | I BP BO BR BS B1 | EVENENES BY   | BZ CA CB C | C CD CE CF CG CH CI    | CJ CK CL CM CH C | O CP OR CP | CS CT CU CP CW   | CE C7 C2 DA          | DE DC DD DE DF | DG DH DI DJ DI             | DUDMONDODP   | DO DR DS D1 | DU DV DV DX DX DY D2 E4 E8 E0                     |
|            |                                    |                     |           |                        |              |                        |           |                  |                                          |                        |          |                  |               |            |                        |                  |            |                  |                      |                | 3 50                       | S.           |             |                                                   |
|            |                                    |                     |           |                        |              |                        |           |                  |                                          | SURVE                  |          |                  | INITS         |            |                        |                  |            |                  | PP                   |                | ENCHM                      | APKS         |             |                                                   |
|            |                                    | TROTE               | KIT MIS   |                        | 13100140     |                        |           | -                |                                          | JUNYL                  | CON      | INCLIC           |               |            |                        |                  |            |                  | T N                  | OJECTE         | LINCINN                    | ANNO         |             |                                                   |
| ~          | LIGNMENT                           | STATION             | OFFSET    | NORTHING               | EASTING      | DESCRIPTION            |           | POINT ID         | ALIGNMENT                                | STATION                | OFFSET   | NORTHING         | EASTING       | ELEV. I    | DESCRIPTION            | POIN             | ID A       | LIGNMENT         | STATION              | OFFSET         | NORTHING                   | EASTING      | ELEV.       | DESCRIPTION                                       |
| -10        | 07 Alligator Rd<br>07 Alligator Rd | 65+02.31<br>72+6138 | -33.28    | 843049.74              | 2339207.03   | BVM<br>BVM             |           | 2                | S-107 Alligator Rd<br>S-107 Alligator Rd | 8.3500                 | 373.33   | 844364.6809      | *********     | 143.74     | CP PSC 1<br>CP PSC 2   | 104              | 5          | US 176<br>US 176 | 07+33.28<br>21+15.10 | 50.61          | 833420.1072<br>840371,2487 | 1323461,7180 | 363.63      | BM 1 NAL IN BASE OF PP<br>BM 2 NAIL IN BASE OF PP |
| -10        | 07 Alligator Rd                    | 71+35.41            | -89.98    | 843573.10              | 2339826.24   | RVM                    |           | 3                | S-107 Alligstor Rd                       | 13+35.41               | -967.43  | 844792.5599      | 2005242.2010  | 141.33     | CP MSC 3               | 106              |            | US 176           | 36+31.03             | 17.78          | 841802.0500                | 1927953.3300 | 388.43      | BM 3 PK NAIL IN                                   |
| -10        | 07 Alligator Rd                    | 71+55.31            | -135.82   | 843621.27              | 2333840.41   | BVM                    |           | 4                | S-107 Alligator Rd                       | 26+05.70               | 18.34    | 843676.4384      | 2335373.3580  | 142.64     | CP MSC 4               | 101              | 1          | US 176           | 43+42.33             | -50.27         | 842837.5217                | 1927206.9270 | 344.03      | BM 4 NAIL IN BASE OF PP                           |
| -10        | 7 Alligstor Rd                     | 74.0400             | 1852.30   | 843464.80              | 2331514.43   | IP<br>ID               |           | 5                | S-107 Alligstor Rd                       | 39+02.31               | 33.51    | 843288.2881      | 2336619.8550  | M2.60      | CP MSC 5               | 508              | 5          | 05176            | 55+1126              | 45.22          | 843325.0968                | 19263125520  | 368.83      | BM S NAIL IN BASE OF PP                           |
| -10        | OT Alligator Rd                    | 64.8500             | 1415.56   | 843721.81              | 2331385.75   | P                      |           | 1                | S-107 Alligator Rd                       | 63+05.11               | 17.11    | 843357.4511      | 2003017.2440  | 136.51     | CP PSC T               | 105              | 5          | US 176           | 21+15.10             | -47.75         | 8403T12487                 | 1928458.1740 | 363.42      | BM 2 NAIL IN BASE OF PP                           |
| -10        | 07 Alligator Rd                    | \$9.9900            | 1106.86   | 843865.48              | 2332397.37   | P                      |           | 8                | S-107 Alligstor Rd                       | 71+25.58               | 16.89    | 843465.8734      | 2333830.8150  | 158.96     | CP PSC 8               | 106              | 5          | U\$ 176          | 36+31.03             | 17.78          | 841802.0500                | 1927953.3300 | 388.43      | BM 3 PK NAIL IN                                   |
| -10        | 07 Alligator Rd                    | 00+13.71<br>41.9700 | 331.73    | 843846.35              | 2332630.83   | IP<br>ID               |           | 3                | S-107 Alligstor Rd                       | 74+27.78               | 17.34    | 843505.3133      | 2340130.3440  | 153.54     | CP MSC 3<br>CR MSC 10  | 101              |            | US 176           | 43+42.33             | -50.27         | 842837.5217                | 1927206.9270 | 344.03      | BM 4 NAIL IN BASE OF PP                           |
| -10        | 07 Alligator Rd                    | 01+46.66            | 316.44    | 843902.77              | 2332757.26   | P                      |           | 11               | S-107 Alligstor Rd                       | 101+24.86              | 14.13    | 843344.1936      | 2342787.7090  | 130.05     | CP MSC 11              | 100              |            | US 176           | 07+39.28             | 58.61          | 833420.1072                | 1929461,7180 | 325.69      | BM 1 NALL IN BASE OF PP                           |
| -10        | 07 Alligator Rd                    | 01+88.64            | 156.78    | 844028.18              | 2332864.63   | P                      |           | 12               | S-107 Alligator Rd                       | 116+53.60              | 13.67    | 843012.4557      | 2044286.1730  | 127.43     | CP PSC 12              | 105              | 5          | US 176           | 21+15.10             | -47.75         | 840371.2487                | 1928458.1740 | 363.42      | BM 2 NAIL IN BASE OF PP                           |
| -10        | 07 Alligator Rd                    | 04+27.56            | 634.39    | 844034.20              | 2000100.01   | P                      |           | 13               | S-107 Alligator Rd                       | 128+32.55              | 13.59    | 842813.0719      | 2345442.4010  | 130.48     | CP PSC 13              | 106              |            | US 176           | 36+31.03             | 17.78          | 841802.0500                | 1927953.3300 | 388.43      | BM 3 PK NAIL IN                                   |
| -10        | T Aligstor Rd                      | 25+73.38            | -1344 56  | 844370 46              | 2005010.45   | P                      |           | 15               | S-107 Alligator Rd                       | 154+23.71              | -13.07   | 043402 0443      | 2347335 1610  | 121.12     | CP MSC 15              | 10/              |            | 118 176          | 53+7126              | 45.22          | 6420313211                 | 1326312 520  | 364.03      | RMS NAIL IN BASE OF PP                            |
| -10        | 7 Alligstor Rd                     | 10+20.31            | 33.16     | 844316.98              | 2333928.53   | IP ?                   |           | 16               | S-107 Alligstor Rd                       | 163+80.52              | 14.05    | 843938.8920      | *******       | 128.35     | CP PSC 16              | 104              |            | US 176           | 07+33.28             | 58.61          | 839420.1072                | 1929461,7180 | 325.69      | BM 1 NAIL IN BASE OF PP                           |
| 10         | 07 Alligstor Rd                    | 12+03.46            | 33.27     | 844234.45              | 2334098.72   | P                      |           | 17               | S-107 Alligstor Rd                       | 182+30.60              | 13.52    | 844314.4707      | 2350615.1060  | 126.91     | CP PSC 17              | 105              | 5          | US 176           | 21+15.10             | -47.75         | 840371.2487                | 1928458.1740 | 363.42      | BM 2 NAIL IN BASE OF PP                           |
| -10<br>-10 | 07 Alligator Rd                    | 14+27.24            | 34.32     | 844138.05              | 2334254.01   | PLC                    |           | 18               | S-107 Alligstor Rd<br>S-107 Alligstor Rd | 197+38.38              | 14.65    | 845002 2051      | 2352154.3330  | 125.66     | CP MSC 18<br>CP MSC 19 | 100              |            | US 176           | 36+3103              | 17.78          | 841802.0500<br>842837 5217 | 1927353.3300 | 366.43      | BM 3 PK NAIL IN<br>BM 4 NAIL IN BASE OF PP        |
| -10        | 7 Alligator Rd                     | 18+43.44            | 34.73     | 843354.22              | 2334674.08   | P                      |           | 20               | S-107 Alligstor Rd                       | 222+40.41              | 23.74    | 845022.5661      | 2354560.5430  | 125.06     | CP PSC 20              | 106              |            | US 176           | 53+71.26             | 45.22          | 843325.0368                | 1926312.5520 | 368.83      | BM 5 NAIL IN BASE OF PP                           |
| 10         | of Alligstor Dd                    | 20-67.58            | 35.54     | 840858.40              | 2004670.08   | P                      |           | 21               | © 107 Alligstor Fid                      | 236-84.51              | 17.72    | 845000.6820      | 2055878.5330  | 125.00     | CP P60 21              | 104              |            | US 176           | 07-08-28             | 58.61          | 808420.9072                | 1828461,7180 | 025.68      | BM INAL IN BADE OF PP                             |
| -10        | 77 Alligstor Rd                    | 22+16.26            | 33.65     | 843715.04              | 2335054.05   | P                      |           | 22               | S-107 Alligstor Rd                       | 252+30.88              | 15.34    | 844907.3702      | 2357538,2760  | 122.22     | CP MSC 22<br>CP MSC 23 | 10:              |            | 05176            | 21+15.10             | -41.15         | 8403112487                 | 1928458.1740 | 363.42      | BM 2 NAIL IN BASE OF PP                           |
| -10        | OT Alligator Rd                    | 25+21.54            | 33.87     | 843630.47              | 2335255.64   | P                      |           | 24               | S-107 Alligator Rd                       | 275+71.30              | -13.54   | 844385,4354      | 2359758,4840  | 117.86     | CP PSC 24              | 10               | r<br>r     | US 176           | 43+42.33             | -50.27         | 842837.5217                | 1927206.9210 | 344.09      | BM 4 NAIL IN BASE OF PP                           |
| -10        | 07 Alligstor Rd                    | 41+17.31            | -33.39    | 843324.88              | 2336842.03   | P                      |           | 25               | S-107 Alligstor Rd                       | 292+21.16              | -16.82   | 843977.9380      | 2361357.2140  | 125.26     | CP PSC 25              | 106              | 8          | US 176           | 59+71.26             | 45.22          | 843325.0968                | 1926312.5520 | 368         |                                                   |
| -10        | 07 Alligator Rd                    | 40+03.43            | 33.03     | 843274.76              | 2336720.07   | P                      |           | 26               | S-107 Alligstor Rd                       | 308+63.52              | -17.23   | 843524.3716      |               | 123.31     | CP MSC 26<br>CD MSC 27 | 904              |            | US 176           | 07+33.28             | 58.61          | 838420.9072                | 1323461,7150 | 325.63      | BM 1 NAIL IN BASE OF PP                           |
| -10        | 7 Alligator Rd                     | 44+05.35            | -32.82    | 843284.58              | 2337127.24   | P                      |           | 28               | S-107 Alligstor Rd                       | 328+34.61              | 16.83    | 842233.7970      |               | 118.51     | CP PSC 28              | 106              |            | US 176           | 36+31.03             | 17.78          | 841802.0500                | 1927953.3300 | 388.43      | BM 3 PK NAIL IN                                   |
| -10        | 07 Alligator Rd                    | 44+11,41            | 33.35     | 843218.20              | 2007124.20   | P                      |           | 23               | S-107 Alligator Rd                       | 341+85.61              | 16.17    | 841565.6426      | 2365603.3150  | 120.71     | CP PSC 23              | 10               | r          | US 176           | 43+42.33             | -50.27         | 842837.5217                | 1927206.9270 | 344.03      | BM 4 NAIL IN BASE OF PP                           |
| -10        | 07 Alligstor Rd                    | 45+67.29            | -32.46    | 843268.83              | 2337285.62   | P                      |           | 30               | S-107 Alligstor Rd                       | 355+23.28              | -17.83   | 840997.0492      | 2366815.0990  | 119.05     | CP MSC 30              | 108              | 8          | US 176           | 59+71.26             | 45.22          | 843325.0968                | 1926312.5520 | 368.83      | BM 5 NAIL IN BASE OF PP                           |
| -10        | 07 Alligator Rd                    | 48+62.30            | -33.24    | 843215.16              | 2331575.57   | P                      | 1000      | 38               | S-107 Alligator Rd                       | 381+78.12              | 19.24    | 839739,9601      | 2363152 1330  | 107.07     | CP PSC 32              | 10               |            | US 176           | 21+15.10             | -47.75         | 8403712487                 | 1928458,1740 | 363.42      | BM 2 NAIL IN BASE OF PP                           |
| -10        | 07 Alligator Rd                    | 49+93.03            | -31.90    | 843285.97              | 2337705.91   | P                      |           | 33               | S-107 Alligstor Rd                       | 390+07.83              | 15.77    | 839469.5591      | 2369935.5860  | 113.65     | CP PSC 33              | 106              | 5          | US 176           | 36+31.03             | 17.78          | 841802.0500                | 1927953.3300 | 388.43      | BM 3 PK NAIL IN                                   |
| -10        | 07 Alligator Rd                    | 51+41.48            | -32.40    | 843233.58              | 2007653.73   | P                      |           | 34               | S-107 Alligator Bd                       | 402+27.35              | -37,17   | 833312,6233      | 2371146.1240  | 115.43     | CP PSC 34              | 101              | r          | US 176           | 43+42.33             | -50.27         | 842837.5217                | 1927206.9270 | 344.03      | BM 4 NAIL IN BASE OF PP                           |
| -10        | 07 Alligator Rd                    | 54+16.30            | -31.35    | 843323.40              | 2006127.50   | P                      |           | 36               | S-107 Aligstor Rd                        | 403+63.26              | 1500.30  | 840626.3042      | 2372127.8880  | 31.30      | CP MSC 36              | 104              |            | US 176           | 07+33.28             | 58.61          | 833420.1072                | 1323461,7180 | 325.63      | BM 1 NAL IN BASE OF PP                            |
| -10        | 7 Alligator Rd                     | 56+07.74            | -32.28    | 843340.63              | 2008018.19   | P                      |           | 37               | S-107 Alligator Rd                       | 40+38.62               | 343,86   | 842367.8412      |               | 142.03     | CP MSC 37              | 10               | 5          | US 176           | 21+15.10             | -47.75         | 8403T12487                 | 1928458.1740 | 363.42      | BM 2 NAIL IN BASE OF PP                           |
| -10        | 07 Alligstor Rd                    | 57+52.04            | -32.58    | 843353.67              | 2338461.90   | P                      |           | 38               | S-107 Aligstor Rd                        | 39+62.46               | 1604.73  | 841723.7970      | 10140040 4000 | 140.35     | CP MSC 38              | 106              |            | US 176           | 36+31.03             | 17.78          | 841802.0500                | 1927953.3300 | 388.43      | EM 3 PK NAIL IN                                   |
| 10         | 77 Alligstor Rd                    | 61+30.06            | -335.76   | 843689.51              | 2338807.44   | P                      |           | 40               | S-107 Aligner Rd                         | 70-18.18               | 743,84   | 842739 2067      | 2333881.8120  | 138.39     | CP MSC 40              | 10               |            | US 176           | 59+7126              | 45.22          | 843325.0368                | 1926312,5520 | 368.83      | BM 5 NAIL IN BASE OF PP                           |
| 10         | 07 Alligator Rd                    | 61+66.06            | -82.46    | 843441.15              | 2338868.48   | P                      |           | 41               | S-107 Alligator Rd                       | 121+76.55              | 856.33   | 842077.8805      | 2344608.4810  | 131.82     | CP MSC 41              | 104              |            | US 176           | 07+39.28             | 58.61          | 839420.1072                | 1929461,7180 | 325.63      | BM 1 NAL IN BASE OF PP                            |
| 10         | 07 Alligator Rd                    | 65+44.70            | -156.87   | 843560.26              | 2339231.89   | P                      |           | 42               | S-107 Alligator Rd                       | 122+82.08              | 1567.66  | 841353.1033      |               | 134.10     | CP MSC 42              | 10               | 5          | US 176           | 21+15.10             | -47.75         | 8403712487                 | 1928458.1740 | 363.42      | BM 2 NAIL IN BASE OF PP                           |
| 10         | 21 Alligator Rd                    | 63+63.37            | -111.54   | 643530.04              | 2339342.66   | P                      |           | 43               | s-IUT Alligstor Rd<br>S-107 Alligstor Rd | 154+4110               | -1502.48 | 844533 3521      | 2344886.5590  | 131.57     | CP MSC 43<br>CP MSC 44 | 106              |            | US 176           | 35+31.03             | -50.27         | e41802.0500<br>842837.5217 | 15/1753.3300 | 344.03      | BM & NAIL IN BASE OF PP                           |
| 10         | 07 Alligator Rd                    | 86+13.92            | 433.46    | 843192.77              | 2341336.60   | P                      |           | 45               | S-10T Alligator Rd                       | 203+01.73              | 46.63    | 844657.7136      | 2352656.2380  | 124.76     | CP MSC 45              | 100              | 5          | US 176           | 59+71.26             | 45.22          | 843325.0368                | 1926312.5520 | 368.83      | BM 5 NAIL IN BASE OF PP                           |
| 10         | 07 Alligstor Rd                    | 165+36.74           | 703.49    | 843145.96              | 2349215.32   | P                      |           | 46               | S-107 Alligstor Rd                       | 194+40.25              | 1344.63  | 843229.6316      | 2352033.7320  | 126.87     | CP MSC 46              | 104              |            | US 176           | 07+39.28             | 58.61          | 839420.1072                | 1929461,7180 | 325.69      | BM 1 NAL IN BASE OF PP                            |
| 10         | ur Alligator Rd                    | 203+76.26           | 283.33    | 044437.13<br>84423152  | 2352771.65   | P                      |           | 47               | s-tuT Alligator Rd<br>S-107 Alligator Rd | 100+42.38<br>204+05.41 | 2321.16  | 843314 7471      | 2351614.0040  | 126.37     | CP MSC 47<br>CP MSC 48 | 105              |            | U\$ 176          | 21+15.10<br>36+31.03 | -47.75         | 0403712487<br>841802.0500  | 1328458.1740 | 363.42      | BM 3 PENAL IN BASE OF PP                          |
| 10         | 07 Alligstor Rd                    | 203+33.77           | 336.27    | 843728.60              | 2352855.62   | P                      |           | 49               | S-107 Alligstor Rd                       | 203+76.02              | -1265.04 | 845361.8323      | 2352497.8540  | 129.23     | CP MSC 49              | 10               |            | US 176           | 43+42.33             | -50.27         | 842837.5217                | 1927206.9270 | 344.03      | BM 4 NAIL IN BASE OF PP                           |
| -10        | 07 Alligator Rd                    | 203+86.55           | 600.33    | 844127.58              | 2352837.66   | P                      |           | 50               | S-107 Alligator Rd                       | 203+50.47              | -1815.54 | 846499.1623      | 2352375.4830  | 127.44     | CP MSC 50              | 108              | 5          | US 176           | 53+71.26             | 45.22          | 843325.0368                | 1926312.5520 | 368.83      | BM 5 NAIL IN BASE OF PP                           |
| 10         | 07 Alligator Rd                    | 204+01.83           | 1014.72   | 843722.47              | 2352925.87   | P                      |           | 51               | S-107 Alligstor Rd                       | 220+48.48              | 1440.64  | 843594.0455      | 2354621.8600  | 125.81     | CP MSC 51              | 104              |            | US 176           | 07+39.28             | 58.61          | 833420.1072                | 1929461,7180 | 325.69      | BM 1 NALL IN BASE OF PP                           |
| -10        | 77 Alligator Rd                    | 203+31.14           | 738.35    | 843332.68              | 2352866.97   | P                      |           | 53               | S-107 Alligstor Rd                       | 266+02.25              | 1234.57  | 843347.6538      | 2358438.4170  | 123.84     | CP MSC 53              | 100              |            | US 176           | 36+31.03             | 17.78          | 841802.0500                | 1927953.3300 | 388.43      | BM 3 PK NAIL IN                                   |
| 10         | 07 Alligator Rd                    | 204+06.52           | 1132.66   | 843607.21              | 2352951.32   | P                      |           | 54               | S-107 Alligstor Rd                       | 270+54.64              | 1418.67  | 843117.0260      | 2358906.9070  | 123.75     | CP MSC 54              | 10               | 1          | US 176           | 49+42.33             | -50.27         | 842837.5217                | 1927206.9270 | 344.09      | BM 4 NAIL IN BASE OF PP                           |
| -10        | 07 Alligator Rd                    | 203+34.00           | 825.28    | 843307.54              | 2352884.71   | P                      |           | 55               | S-107 Alligator Rd                       | 350+30.15              | 35.34    | 841115.3614      | 2366323.1560  | 110.17     | CP MSC 55              | 100              |            | US 176           | 53+71.26             | 45.22          | 843325.0368                | 1926312.5520 | 368.83      | BM 5 NAIL IN BASE OF PP                           |
| -10<br>-10 | 21 Alligator Rd                    | 203+35.02           | 75.806    | 643836.37<br>843737.04 | 2352887.64   | P                      |           | 56               | s-IUT Alligstor Rd<br>S-107 Alligstor R4 | 349+94.80              | 1626.00  | 639163,8879      | 2370722.5100  | 15.63      | CP MSC 56<br>CP MSC 57 | 104              | 5          | US 176           | 21+15.10             | -47.75         | 033420.1072<br>840371.24A7 | 1928458,1740 | 325.69      | BM 2 NAIL IN BASE OF PP                           |
| -10        | DT Alligator Rd                    | 203+37.89           | 1085.97   | 843641.04              | 2352875.51   | P                      |           | 58               | S-107 Alligator Rd                       | 330+71.04              | 1716.38  | 837782.6388      | 2363706.2010  | 113.81     | CP MSC 58              | 100              |            | US 176           | 36+31.03             | 17.78          | 841802.0500                | 1927953.0300 | 388.43      | BM 3 PK NAIL IN                                   |
|            |                                    | 203+86.88           | 1336.84   | 843343.71              | 2352978.64   | IP CLROAD              |           | 59               | S-107 Alligator Rd                       | 67+59.85               | -160.37  | 843592.5441      | ********      | 136.57     | CP MSC 59              | 10               |            | US 176           | 49+42.33             | -50.27         | 842837.5217                | 1927206.9270 | 344.09      | RM & NAIL IN BASE OF PR                           |

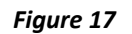

# Manual Process

If a <u>.csv</u> file is not available, there is an optional manual process to cut/paste data into the pre-formatted Survey Control Data Sheet(s).

Tabs used to manually create the Survey Control Data Sheet(s) are listed below:

### Blank\_Data and SCDS 5A Blank thru SCDS 5D Blank.

### Manual Option 1 (Tab Delimited Data)

If the Property Monument, Control and Benchmark data is formatted as a "TAB" delimited ASCII file then the data can be copied directly into the Survey Control Data Sheet (Figure 17).

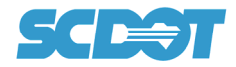

| ile Edit Format View H | lelp              |             |             |      |
|------------------------|-------------------|-------------|-------------|------|
| S-107 Alligator Rd     | 65+02.91 -33.28   | 843432.186  | 2339207.029 | RWM  |
| S-107 Alligator Rd     | 72+61.38 455.17   | 843049.7395 | 2340024.102 | RWM  |
| S-107 Alligator Rd     | 71+35.41 -89.98   | 843573.101  | 2339826.241 | RWM  |
| 5-107 Alligator Rd     | 71+55.91 -135.82  | 843621.2743 | 2339840.41  | RWM  |
| S-107 Alligator Rd     | 74.04 1852.3      | 843464.8001 | 2331514.427 | IP   |
| S-107 Alligator Rd     | 92.96 1545.37     | 843661.2517 | 2331812.977 | IP   |
| S-107 Alligator Rd     | 64.85 1415.56     | 843721.8135 | 2331985.746 | IP   |
| 5-107 Alligator Rd     | 59.99 1106.86     | 843865.4795 | 2332397.371 | IP   |
| 5-107 Alligator Rd     | 00+13.71 931.73   | 843946.952  | 2332630.933 | IP   |
| 5-107 Alligator Rd     | 41.27 1108.19     | 843812.0973 | 2332504.542 | IP   |
| S-107 Alligator Rd     | 01+46.66 916.44   | 843902.7709 | 2332757.258 | IP   |
| S-107 Alligator Rd     | 01+88.64 756.78   | 844028.1799 | 2332864.626 | IP   |
| S-107 Alligator Rd     | 04+27.56 634.39   | 844034.2    | 2333133.005 | IP   |
| S-107 Alligator Rd     | 05+69.46 493.23   | 844099.4065 | 2333322.239 | IP   |
| S-107 Alligator Rd     | 25+79.38 -1344.56 | 844970.4585 | 2335810.452 | IP   |
| S-107 Alligator Rd     | 10+20.31 33.16    | 844316.9832 | 2333928.527 | IP Ş |
| S-107 Alligator Rd     | 12+09.46 33.27    | 844234.4459 | 2334098.715 | IP   |

Figure 17

Use (Figure 18) as a guide for total number of points that the spreadsheet will allow.

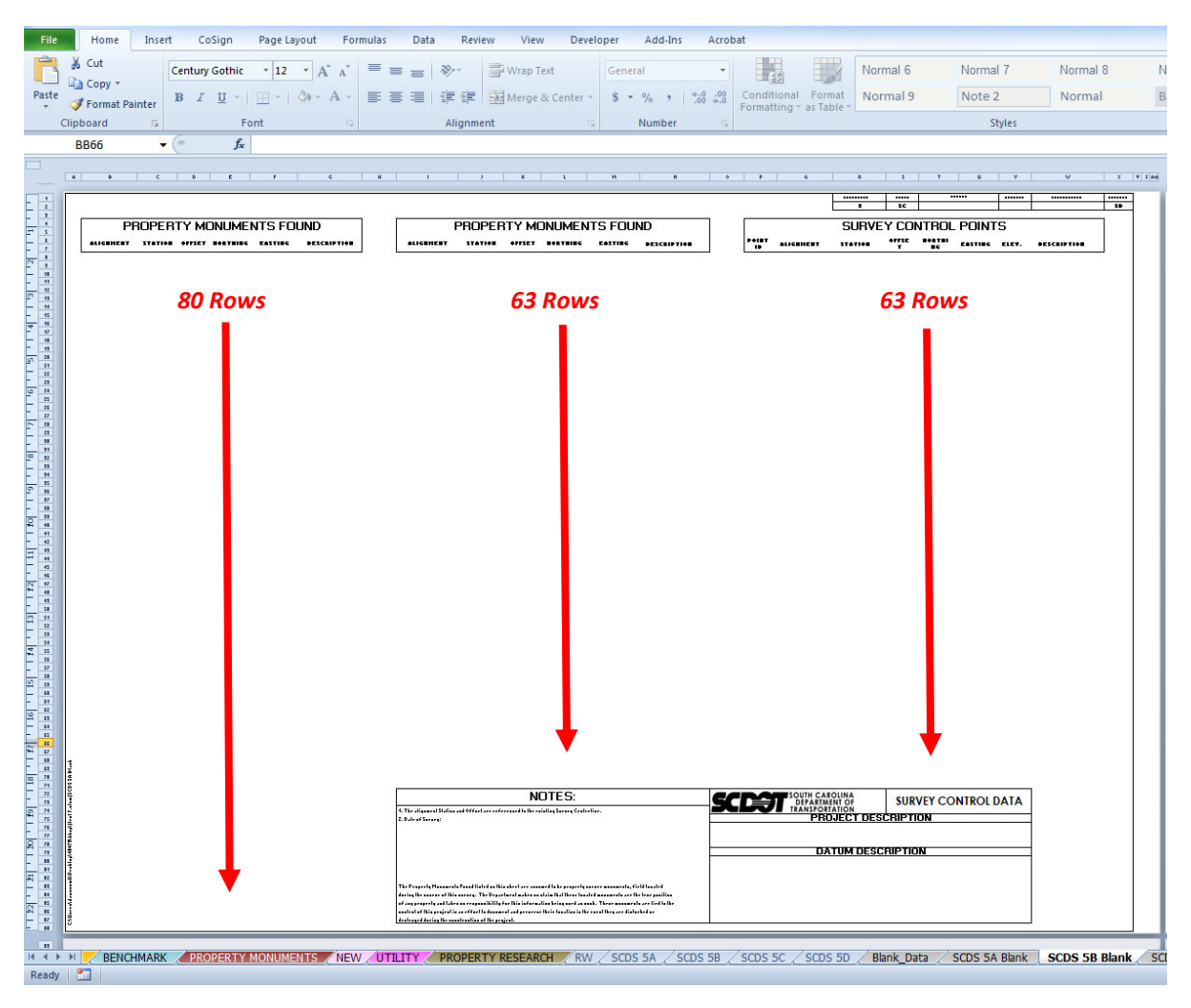

Figure 18

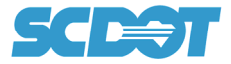

Select data to be copied from the tab delimited ASCII file (Figure 17).

On the **SCDS 5A Blank** tab use right mouse button while selecting cell to paste data.

Choose the paste button (Figure 19).

| X   |        | 4) • (2 •   =              | Test .                                                   |            |                                                        |                 | test 10.xlsm - Microsoft Ex          |
|-----|--------|----------------------------|----------------------------------------------------------|------------|--------------------------------------------------------|-----------------|--------------------------------------|
|     | File   | Home Insert Cos            | Sign Page Layout                                         | Formulas D | ata Review Vie                                         | w Developer Add | Ins Acrobat                          |
| Pa  | aste   |                            | Gothic ▼ 12 ▼ A<br><u>U</u> ~   <u>U</u> ~   ③ -<br>Font |            | ■ 参・ 量 <sup>2</sup> Wrap<br>■ 詳 詳 配 Merge<br>Alignment | Text General    | *.00 +00     Formatting ~ as Table ~ |
|     |        | B8 + (*                    | fx                                                       |            | -                                                      |                 | 2005                                 |
|     |        | <u>  + + + 1 + + + + +</u> | C                                                        | D          | E                                                      | 6      7 <br>F  | G G                                  |
| - 1 | 4      |                            | PROP                                                     | ERTY M     | ONUMEN                                                 | IS FOUND        |                                      |
|     | 6<br>7 | ALIGNMENT                  | STATION                                                  | OFFSET     | NORTHING                                               | EASTING         | DESCRIPTION                          |
| I   | 8      |                            | 7                                                        |            |                                                        |                 |                                      |
| . 2 | 9      | *                          | Cu <u>t</u>                                              |            |                                                        |                 |                                      |
| -   | 10     | 1                          | а <u>С</u> ору                                           |            |                                                        |                 |                                      |
|     | 11     | l l                        | tions:                                                   |            |                                                        |                 |                                      |
|     | 12     |                            | A                                                        |            |                                                        |                 |                                      |
| m   | 13     |                            | Pasce <u>ap</u> ecial                                    |            |                                                        |                 |                                      |
| -   | 14     |                            | Insert                                                   |            |                                                        |                 |                                      |
|     | 15     |                            | Delete                                                   |            |                                                        |                 |                                      |
|     | 16     |                            | Clear Co <u>n</u> tents                                  |            |                                                        |                 |                                      |
| 4   | 17     |                            | Filter                                                   |            |                                                        |                 |                                      |
|     | 18     |                            | s <u>u</u> ít                                            |            |                                                        |                 |                                      |
|     | 19     |                            | Pick From Drop down                                      | List       |                                                        |                 |                                      |
|     | 20     |                            | Define Name                                              | Listen     |                                                        |                 |                                      |
| LO  | 21     |                            | - stars rightson                                         |            |                                                        |                 |                                      |
|     | 21     |                            | Hyperlink                                                |            |                                                        |                 |                                      |

Figure 19

If data does not paste correctly or does not appear as in (Figure 20), check that both the Alignment name and Description do not exceed the allowed formatted maximum characters.

|     | File | Home Insert CoSi            | gn Page Layout          | Formulas D | ata Review Vie | ew Developer Add   | I-Ins Acrobat |
|-----|------|-----------------------------|-------------------------|------------|----------------|--------------------|---------------|
|     |      | Cut Century G               | othic • 12 • A          | ^ = = =    | r ≫r 🔤 Wrap    | Text General       | • Nor         |
| Pa  | ste  | Format Painter B I          | <u>1 -   🗄 -   🖓 - </u> | A - ■ ■ ■  | 🕴 🛱 🛱 🔛 Merge  | e & Center - 💲 - % |               |
| _   | (    | Clipboard G                 | Font                    |            | Alignment      | is Num             | ber G         |
|     |      | B8 🗸 🥌                      | f∗ S-107 Alligat        | or Rd      |                |                    |               |
|     |      | · · · · 1 · · · · · · · 2 · |                         | 1 1 4 1 1  | 1 . 1 . 2      |                    |               |
| E E |      | В                           | С                       | D          | E              | F                  | G             |
| 1   | 4    |                             | PROP                    | ERTY MO    | ONUMEN         | TS FOUND           |               |
|     | 6    | AUCHIMENT                   | STATION                 | OFFET      | NORTHING       | EASTING.           | DESCRIPTION   |
|     | 7    | ALIGNMENT                   | STATION                 | OFFSEI     | NORTHING       | EASTING            | DESCRIPTION   |
| -   | 8    | S-107 Alligator Rd          | 65+02.91                | -33.28     | 843432.19      | 2339207.03         | RWM           |
| 4   | 9    | S-107 Alligator Rd          | 72+61.38                | 455.17     | 843049.74      | 2340024.10         | RWM           |
| F   | 10   | S-107 Alligator Rd          | 71+35.41                | -89.98     | 843573.10      | 2339826.24         | RWM           |
| F   | 11   | S-107 Alligator Rd          | 71+55.91                | -135.82    | 843621.27      | 2339840.41         | RWM           |
| Ŧ   | 12   | S-107 Alligator Rd          | 74.04                   | 1852.30    | 843464.80      | 2331514.43         | IP            |
| m   | 13   | S-107 Alligator Rd          | 92.96                   | 1545.37    | 843661.25      | 2331812.98         | IP            |
| Ŧ   | 14   | S-107 Alligator Rd          | 64.85                   | 1415.56    | 843721.81      | 2331985.75         | IP            |
| F   | 15   | S-107 Alligator Rd          | 59.99                   | 1106.86    | 843865.48      | 2332397.37         | IP            |
| Ŧ   | 16   | S-107 Alligator Rd          | 00+13.71                | 931.73     | 843946.95      | 2332630.93         | IP            |
| 4   | 17   | S-107 Alligator Rd          | 41.27                   | 1108.19    | 843812.10      | 2332504.54         | IP            |
| Ē   | 18   | S-107 Alligator Rd          | 01+46.66                | 916.44     | 843902.77      | 2332757.26         | IP            |
| -   | 19   | S-107 Alligator Rd          | 01+88.64                | 756.78     | 844028.18      | 2332864.63         | IP            |
| F   | 20   | S-107 Alligator Rd          | 04+27.56                | 634.39     | 844034.20      | 2333133.01         | IP            |
| 5   | 21   | S-107 Alligator Rd          | 05+69.46                | 493.23     | 844099.41      | 2333322.24         | IP            |
| F   | 22   | S-107 Alligator Rd          | 25+79.38                | -1344.56   | 844970.46      | 2335810.45         | IP            |
| F   | 23   | S-107 Alligator Rd          | 10+20.31                | 33.16      | 844316.98      | 2333928.53         | IP ?          |
| F   | 24   |                             |                         |            |                |                    |               |
| 9.  | 25   |                             |                         |            |                |                    |               |
| Ē   | 26   |                             |                         |            |                |                    |               |

Figure 20

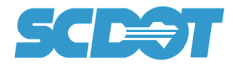

# Manual Option 2 (Comma or Space Delimited Data)

If the Property Monument, Control and Benchmark data is formatted as a "Comma" delimited or "Space" delimited ASCII file then the data needs to be copied to the *Blank\_Data* spreadsheet tab (Figure 21).

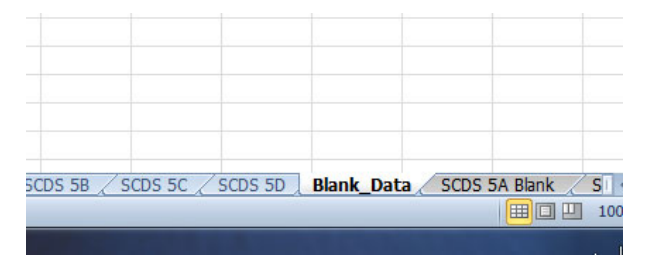

Figure 21

The *Blank\_Data* tab is used to sort the data into columns.

Copy Comma or Space delimited data (Figure 22) and paste into spreadsheet cell A1 (Figure 23).

| File         Edit         Format         View         Heip           1000.US         17.6,10.66.72.87.838725.7627.1930113.086.351.8626.IP         11/4in PIPE           1001.US         17.6,112.05.52.02.838710.7021.1930098.602.352.048.IP         11/4in PIPE           1002.US         17.6,012.46.72.87.838720.3876.1929844.662.344.9794.IP         5/8in REBAR           1003.US         17.6,012.46.3.80.73.04.839237.5164.1929844.662.344.9794.IP         5/8in REBAR           1003.US         17.6,012.46.3.80.75.839152.7743.1929516.628.326.0521.IP         13/4in PIPE           1004.US         17.6,012.46.3.80.75.839152.7743.1929516.628.326.0521.IP         13/4in PIPE           1005.US         17.6,12483.15.37.26.839757.7555.1929024.708.346.7374.IP         5/8in REBAR           1005.US         17.6,12483.15.37.86.839528.671.11.929233.095.3292.777.IP         17/2in REBAR           1005.US         17.6,124.83.15.37.86.839528.671.11.929233.095.3292.777.IP         17/2in REBAR           1005.US         17.6,124.750.137.83.8952.5301.1929233.095.2727.329.777.1P         17/2in REBAR           1009.US         17.6,1347.50.1.37.7339825.3901.1928845.572.335.618.IP         11/4in PIPE           1019.US         17.6,1347.50.1.37.7398255.3901.1928842.544.384.1972.IP 5/8in REBAR         100.9US         17.6,1347.50.1.37.7398255.3901.1928842.543.481.972.IP 5/8in REBAR           1019.US         17.6,1447.40.37.19.84005                                                                                                    |
|----------------------------------------------------------------------------------------------------|
| 1000,US 176,10.66,72.87,838725,7627,1930113.086,351.8626,IP 1 1/4in PIPE<br>1001,US 176,10.5,52.02,838710,7021,1930098.602,352.048,IP 1 1/4in PIPE<br>1002,US 176,01+48,93,39.05,838970.3876,1929844.662,344,9794,IP 5/8in REBAR<br>1003,US 176,05+79,43,-37,04,839237,5164,192944,662,344,9794,IP 5/8in REBAR<br>1004,US 176,05+79,43,-37,04,839237,5164,1929024,708,347,974,IP 5/8in REBAR<br>1005,US 176,12+83,15-37,26,839757,7555,1929024,708,346,7374,IP 5/8in REBAR<br>1005,US 176,12+83,15-37,26,839757,7555,1929024,708,346,7374,IP 5/8in REBAR<br>1006,US 176,09+73,46,-37,38,839528,6711,1929233,095,329,277,IP 1 1/2in REBAR<br>1007,US 176,10+83,55,37,86,839660,7273,1929214,425,335,2525,IP 5/8in REBAR<br>1008,US 176,16+30,23,699,840064,839,11,928845,572,356,6018,IP 1 1/4in PT PIPE<br>1009,US 176,16+32,30,59,8400,057,3745,1928745,73,357,0169,IP 1 1/2in REBAR<br>1011,US 176,16+87,31,-44,48,840051,7665,1928754,33,357,261,IP 1 3/4in PIPE<br>1011,US 176,16+87,31,-44,46,840056,7345,1928752,63,357,261,IP 1 3/4in PIPE<br>1012,US 176,16+82,49,-44,6,84015,60866,1928652,167,364,5247,IP 1/2in REBAR<br>1013,US 176,16+82,50,-94,7,840164,5177,1928576,749,344,5038,IP 1 1/2in REBAR<br>1013,US 176,18+28,55,11,1840289,7864,19286602,9373,191,IP 1/2in REBAR<br>1013,US 176,18+28,55,11,1840289,7864,19286602,9373,31,91,IP 1/2in REBAR<br>1013,US 176,18+28,55,11,1840289,7864,19286602,9373,31,91,IP 1/2in REBAR<br>1013,US 176,19+21,95,11,1840289,7864,1928572,93,33,191,IP 1/2in REBAR<br>1013,US 176,19+21,95,11,1840289,7864,1928572,93,33,191,IP 1/2in REBAR |
| 1015,US 176,19+95.98,-44.54,840280.2382,1928539.299,363.4688,IP 1/2in REBAR                                                                                                    |
| 1016,US 1/6,19+52.86,-94.04,840214.//3/,1928531.889,361.39/8,IP 1/2in REBAR                                                                                                    |

Figure 22

| F   | ile Home                | Insert   | CoSig      | n Page         | Layout      | Formulas    | Data I        | Review Vie |
|-----|-------------------------|----------|------------|----------------|-------------|-------------|---------------|------------|
| ľ   | Cut                     |          | Calibri    | * 1            | 1 · A A     | . = =       | - 8/          | 📑 Wrap     |
| Pas | te                      |          | BIU        | -              | 3 - A       | . = =       |               | E Merge    |
|     | Format P<br>Click could | ainter   |            |                |             |             |               | -,         |
|     | Clipboard               | 19       | -          | Font           |             | lar.        | Alig          | nment      |
|     | F22                     | •        | (*         | f <sub>x</sub> |             |             |               |            |
| 1   | A                       | В        | С          | D              | E           | F           | G             | Н          |
| 1   | 1000,US 176,1           | 0.66,72. | 87,838725  | .7627,193      | 0113.086,35 | 1.8626,IP 1 | 1/4in PIPE    |            |
| 2   | 1001,US 176,1           | 2.05,52. | 02,838710  | .7021,193      | 0098.602,35 | 2.048,IP 1  | 1/4in PIPE    |            |
| 3   | 1002,US 176,0           | 1+48.93  | ,39.05,838 | 970.3876,      | 1929844.662 | 2,344.9794, | IP 5/8in RE   | BAR        |
| 4   | 1003,US 176,0           | 5+79.43  | -37.04,83  | 9237.5164      | ,1929498.6, | 329.7184,1  | 5/8in REB     | AR         |
| 5   | 1004,US 176,0           | 5+04.63  | -80.75,83  | 9152.7743      | ,1929516.62 | 8,326.0521  | ,IP 1 3/4in   | PIPE       |
| 6   | 1005,US 176,1           | 2+83.15  | -37.26,83  | 9757.7555      | ,1929024.70 | 8,346.7374  | I, IP 5/8in R | EBAR       |
| 7   | 1006,US 176,0           | 9+73.46  | -37.38,83  | 9528.6711      | ,1929233.09 | 5,329.277,  | IP 1 1/2in F  | REBAR      |
| 8   | 1007,US 176,1           | 0+83.55  | ,37.86,839 | 660.7273,      | 1929214.62  | 5,335.2525, | IP 5/8in RE   | BAR        |
| 9   | 1008,US 176,1           | 6+30.82  | ,36.99,840 | 064.8391,      | 1928845.57  | 2,356.6018, | IP 1 1/4in I  | PT PIPE    |
| 10  | 1009,US 176,1           | 3+75.01  | -37.7,839  | 325.3901,:     | 1928962.546 | ,348.1972,  | IP 5/8in RE   | BAR        |
| 11  | 1010,US 176,1           | 6+87.31  | -44.48,840 | 0051.7665      | ,1928747.3, | 357.0169,1  | P 1 1/2in Pl  | PE         |
| 12  | 1011,US 176,1           | 6+87.40  | ,-37.19,84 | 0056.7345      | ,1928752.63 | ,357.261,1  | P 1 3/4in Pl  | PE         |
| 13  | 1012,US 176,1           | 8+28.49  | ,-44.6,840 | 156.0866,      | 1928652.167 | ,364.5247,  | IP 1/2in RE   | BAR        |
| 14  | 1013,US 176,1           | 8+85.50  | -94.7,840  | 164.5177,      | 1928576.749 | ,364.5038,  | IP 1 1/4in F  | PIPE       |
| 15  | 1014,US 176,1           | 9+21.89  | ,51.41,840 | 289.7864,      | 1928660.29, | 373.4191,1  | P 1/2in REE   | BAR        |
| 16  | 1015,US 176,1           | 9+95.98  | ,-44.54,84 | 0280.2382      | ,1928539.29 | 9,363.4688  | 3,IP 1/2in R  | EBAR       |
| 17  | 1016,US 176,1           | 9+52.86  | -94.04,84  | 0214.7737      | ,1928531.88 | 9,361.3978  | 3,IP 1/2in R  | EBAR       |
| 10  |                         |          |            |                |             |             |               |            |

Figure 23

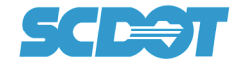

Select Column "A" (Figure 24).

Select "Text to Columns" button under the "Data" menu (Figure 24).

Select "Delimited" in Text Wizard box (Figure 24).

Select "Next".

| F   | ile            | Ho        | me Insert Co                                           | Sign Page                                                       | e Layout              | Formulas                                           | Data                       | Review       | View Dev                    | eloper                                                                                                    | Add-Ins                  | Acrobat                         |                |                          |               |            |                          |                                        |  |  |
|-----|----------------|-----------|--------------------------------------------------------|-----------------------------------------------------------------|-----------------------|----------------------------------------------------|----------------------------|--------------|-----------------------------|----------------------------------------------------------------------------------------------------|--------------------------|---------------------------------|----------------|--------------------------|---------------|------------|--------------------------|----------------------------------------|--|--|
| Fre | A<br>om<br>ess | om<br>/eb | From From Other<br>Text Sources *<br>Get External Data | Existing<br>Connections                                         | Refresh<br>All - Conn | Connection:<br>Properties<br>Edit Links<br>ections | <sup>5</sup> A<br>Z↓<br>A↓ | Sort Sort &  | Clear<br>Reapply<br>Advance | ted Colum                                                                                                    | o Remove<br>ns Duplicate | Data<br>Validation<br>Data Tool | Consolidat     | te What-If<br>Analysis * | Group Ur      | group Subt | ●를 Sho<br>■를 Hid<br>otal | w Detail<br>e Detail<br>r <sub>s</sub> |  |  |
|     | - 🔰            | A1        | <b>-</b> (°                                            | <i>f</i> * 100                                                  | 0,US 176,10           | 66,72.87,8                                         | 38725.                     | 7627,1930113 | .086,351.862                | 6,IP 1 1/4                                                                                                    | in PIPE                  |                                 |                |                          |               |            |                          |                                        |  |  |
| 1   | A              |           | B C                                                    | D                                                               | E                     | F                                                  | G                          | Н            | L                           | J                                                                                                    | К                        | L                               | М              | N                        | 0             | Р          | Q                        | R                                      |  |  |
| 1   | 1000,          | JS 1      | 6,10.66,72.87,8387                                     | 25.7627,193                                                     | 0113.086,35           | 1.8626,IP 1                                        | 1/4in                      | PIPE         |                             |                                                                                                    |                          |                                 |                |                          |               |            |                          |                                        |  |  |
| 2   | 1001,          | JS 1      | 6,12.05,52.02,8387                                     | 10.7021,193                                                     | 0098.602,35           | 2.048,IP 1                                         | 1/4in P                    | IPE          |                             |                                                                                                    |                          |                                 |                |                          |               |            |                          |                                        |  |  |
| 3   | 1002,          | JS 1      | 6,01+48.93,39.05,8                                     | 38970.3876,                                                     | 1929844.66            | 2,344.9794,                                        | IP 5/8i                    | n REBAR      |                             |                                                                                                    |                          |                                 |                |                          |               |            |                          |                                        |  |  |
| 4   | 1003,          | JS 1      | 6,05+79.43,-37.04,                                     | 839237.5164                                                     | ,1929498.6,           | 329.7184,IF                                        | 9 5/8in                    | REBAR        |                             |                                                                                                    |                          |                                 |                |                          |               |            |                          |                                        |  |  |
| 5   | 1004,          | JS 1      | 6,05+04.63,-80.75,                                     | 839152.7743                                                     | ,1929516.62           | 8,326.0521                                         | ,IP 1 3/                   | 4in PIPE     |                             |                                                                                                    |                          |                                 |                |                          |               |            |                          |                                        |  |  |
| 6   | 1005,          | JS 1      | 6,12+83.15,-37.26,                                     | 839757.7555                                                     | ,1929024.70           | 8,346.7374                                         | ,IP 5/8                    | in REBAR     |                             | Conve                                                                                                    | Text to Col              | umns Wizard                     | - Step 1 of    | 3                        |               |            | ? X                      |                                        |  |  |
| 7   | 1006,          | JS 1      | 6,09+73.46,-37.38,                                     | 839528.6711                                                     | ,1929233.09           | 5,329.277,                                         | IP 1 1/2                   | 2in REBAR    |                             |                                                                                                    |                          |                                 |                | -                        |               |            |                          |                                        |  |  |
| 8   | 1007,          | JS 1      | 6,10+83.55,37.86,8                                     | 39660.7273,                                                     | 1929214.62            | 5,335.2525,                                        | IP 5/8i                    | n REBAR      |                             | The track wizaru has determined that your data is Delimited.                                                                              |                          |                                 |                |                          |               |            |                          |                                        |  |  |
| 9   | 1008,0         | JS 1      | 6,16+30.82,36.99,8                                     | 40064.8391,                                                     | 4in PT PIPE           |                                                    | If this                    | correct, cho | ose Next, or o              | hoose the da                                                                                                    | ata type that b          | pest describes                  | your data.     |                          |               |            |                          |                                        |  |  |
| 10  | 1009,0         | JS 1      | 6,13+75.01,-37.7,8                                     | ,13+75.01,-37.7,839825.3901,1928962.546,348.1972,IP 5/8in REBAR |                       |                                                    |                            |              |                             |                                                                                                    | Origini data type        |                                 |                |                          |               |            |                          |                                        |  |  |
| 11  | 1010,0         | JS 1      | 6,16+87.31,-44.48,                                     | 840051.7665                                                     | ,1928747.3,           | 357.0169,IF                                        | 2 1 1/2i                   | n PIPE       |                             | Choo                                                                                                    | se the file typ          | e that best de                  | escribes your  | data:                    |               | e-14       |                          |                                        |  |  |
| 12  | 1011,          | JS 1      | 6,16+87.40,-37.19,                                     | 840056.7345                                                     | ,1928752.63           | 3,357.261,IF                                       | p 1 3/4i                   | n PIPE       |                             |                                                                                                    | Delimited                | - Character                     | s such as con  | nmas or tabs s           | separate each | neid.      |                          |                                        |  |  |
| 13  | 1012,          | JS 1      | 6,18+28.49,-44.6,8                                     | 40156.0866,                                                     | 1928652.167           | ,364.5247,                                         | IP 1/2i                    | n REBAR      |                             | _                                                                                                    | ) Fixed widdi            | - Fields are                    | aligned in col | umns with spa            | ices between  | each neiù. |                          |                                        |  |  |
| 14  | 1013,          | JS 1      | 6,18+85.50,-94.7,84                                    | 40164.5177,:                                                    | 1928576.749           | ,364.5038,                                         | IP 1 1/4                   | lin PIPE     |                             | -                                                                                                    |                          |                                 |                |                          |               |            |                          |                                        |  |  |
| 15  | 1014,          | JS 1      | 6,19+21.89,51.41,8                                     | 40289.7864,                                                     | 1928660.29,           | 373.4191,1                                         | P 1/2in                    | REBAR        |                             |                                                                                                    |                          |                                 |                |                          |               |            |                          |                                        |  |  |
| 16  | 1015,          | JS 1      | 6,19+95.98,-44.54,                                     | 840280.2382                                                     | ,1928539.29           | 9,363.4688                                         | ,IP 1/2                    | in REBAR     |                             | Preview of selected data:                                                                                                    |                          |                                 |                |                          |               |            |                          |                                        |  |  |
| 17  | 1016,          | JS 11     | 6,19+52.86,-94.04,                                     | 840214.7737                                                     | ,1928531.88           | 39,361.3978                                        | ,IP 1/2                    | in REBAR     |                             |                                                                                                    |                          |                                 |                |                          |               |            |                          |                                        |  |  |
| 18  |                |           |                                                        |                                                                 |                       |                                                    |                            |              |                             | 11                                                                                                    | 000,US 176               | ,10.66,72                       | .87,83872      | 5.7627,193               | 80113.086,    | 351.8626,  | IP 1 1. *                |                                        |  |  |
| 19  |                |           |                                                        |                                                                 |                       |                                                    |                            |              |                             | 21                                                                                                    | 001,US 176               | ,12.05,52                       | .02,83871      | 0.7021,193               | 30098.602,    | 352.048,1  | P 1 1/                   |                                        |  |  |
| 20  |                |           |                                                        |                                                                 |                       |                                                    |                            |              |                             | 3 1002, US 176,01+48.93,39.05,838970.3876,1929844.662,344.9794, IP<br>4 1003, US 176,05+79.43,-37.04,839237.5164,1929498.6,329.7184, IP 5 |                          |                                 |                |                          |               |            |                          |                                        |  |  |
| 21  |                |           |                                                        |                                                                 |                       |                                                    |                            |              |                             | 51                                                                                                    | 004,US 176               | ,05+04.63                       | ,-80.75,8      | 39152.7743               | 8,1929516.    | 628,326.0  | 521,IP +                 |                                        |  |  |
| 22  |                |           |                                                        |                                                                 |                       |                                                    |                            |              |                             | [                                                                                                    |                          |                                 | III            |                          |               |            | ۲.                       |                                        |  |  |
| 25  |                | _         |                                                        |                                                                 |                       |                                                    |                            |              |                             |                                                                                                    |                          |                                 |                |                          |               |            |                          |                                        |  |  |
| 24  |                |           |                                                        |                                                                 |                       |                                                    |                            |              |                             |                                                                                                    |                          |                                 | Cancel         | < Ba                     |               | ext >      | Finish                   |                                        |  |  |
| 25  |                | -         |                                                        |                                                                 |                       |                                                    |                            |              |                             | -                                                                                                    |                          | _                               | _              |                          |               | _          | _                        |                                        |  |  |
| 20  |                |           |                                                        |                                                                 |                       |                                                    |                            |              |                             |                                                                                                    |                          |                                 |                |                          |               |            |                          |                                        |  |  |
| 21  |                |           |                                                        |                                                                 |                       |                                                    |                            |              |                             |                                                                                                    |                          |                                 |                |                          |               |            |                          |                                        |  |  |

Figure 24

Depending on file type, select "Tab" or "Comma" (Figure 25).

### Select "Next".

| Convert Text to Colu                          | onvert Text to Columns Wizard - Step 2 of 3 |                            |                         |  |  |  |  |  |  |  |  |  |  |
|-----------------------------------------------|---------------------------------------------|----------------------------|-------------------------|--|--|--|--|--|--|--|--|--|--|
| This screen lets you so<br>the preview below. | t the delimiters your data co               | ntains. You can see how y  | our text is affected in |  |  |  |  |  |  |  |  |  |  |
| Delimiters                                    |                                             |                            |                         |  |  |  |  |  |  |  |  |  |  |
| Tab                                           |                                             |                            |                         |  |  |  |  |  |  |  |  |  |  |
| Semicolon                                     |                                             |                            |                         |  |  |  |  |  |  |  |  |  |  |
| Comma                                         |                                             |                            |                         |  |  |  |  |  |  |  |  |  |  |
| Space                                         |                                             |                            |                         |  |  |  |  |  |  |  |  |  |  |
| Other:                                        |                                             |                            |                         |  |  |  |  |  |  |  |  |  |  |
|                                               |                                             |                            |                         |  |  |  |  |  |  |  |  |  |  |
| Data preview                                  |                                             |                            |                         |  |  |  |  |  |  |  |  |  |  |
|                                               |                                             |                            |                         |  |  |  |  |  |  |  |  |  |  |
| 1000 US 176 10                                | .66 72.87 838725                            | .7627 1930113.086          | 351.8626 IP 1 🔺         |  |  |  |  |  |  |  |  |  |  |
| 1001 US 176 12                                | .05 52.02 838710                            | .7021 1930098.602          | 352.048 IP 1 🗍          |  |  |  |  |  |  |  |  |  |  |
| 1002 US 176 01                                | +48.93 39.05 838970                         | .3876 1929844.662          | 344.9794 IP 5,          |  |  |  |  |  |  |  |  |  |  |
| 1003 05 176 05                                | +79.43 -37.04 839237                        | .5164 1929498.6            | 329.7184 HP 5,          |  |  |  |  |  |  |  |  |  |  |
| 1004 bs 110 bs                                | 104.03 F00.75 p33132                        | . //43 1323510.020         | p26.0321 µP 1 +         |  |  |  |  |  |  |  |  |  |  |
| •                                             |                                             |                            | +                       |  |  |  |  |  |  |  |  |  |  |
|                                               | Cancel                                      | < <u>B</u> ack <u>N</u> ex | t > <u>F</u> inish      |  |  |  |  |  |  |  |  |  |  |

Figure 25

Select "General" (Figure 26).

Select "Finish" (Figure 26).

| Convert Text                                                                   | to Co                           | olumns Wiza                            | rd - Step                   | 3 of 3                                                        |                                                              |            | 9      | 23   |  |  |  |  |
|--------------------------------------------------------------------------------|---------------------------------|----------------------------------------|-----------------------------|---------------------------------------------------------------|--------------------------------------------------------------|------------|--------|------|--|--|--|--|
| This screen le<br>Column data<br>© General<br>© Text<br>© Date:<br>© Do not in | ts you<br>forma<br>MDY<br>mport | u select each o<br>at<br>column (skip) | column an<br>'Gene<br>dates | d set the Data Fo<br>ral' converts num<br>, and all remaining | rmat.<br>eric values to num<br>g values to text.<br>Advanced | bers, date | values | s to |  |  |  |  |
| Destination: \$A\$1                                                            |                                 |                                        |                             |                                                               |                                                              |            |        |      |  |  |  |  |
| ConorCon                                                                       |                                 |                                        |                             |                                                               |                                                              |            |        |      |  |  |  |  |
| 1000 115                                                                       | 176                             | 10.66                                  | 72 87                       | 838725 7627                                                   | 1930113 086                                                  | 351 8626   | TD     | 1    |  |  |  |  |
| 1001 US                                                                        | 176                             | 12.05                                  | 52.02                       | 838710,7021                                                   | 1930098.602                                                  | 352.048    | TP     | 1    |  |  |  |  |
| 1002 US                                                                        | 176                             | 01+48.93                               | 39.05                       | 838970.3876                                                   | 1929844.662                                                  | 344.9794   | TP     | 5    |  |  |  |  |
| 1003 05                                                                        | 176                             | 05+79.43                               | -37.04                      | 839237.5164                                                   | 1929498.6                                                    | 329.7184   | IP     | 5    |  |  |  |  |
| 1004 US                                                                        | 176                             | 05+04.63                               | -80.75                      | 839152.7743                                                   | 1929516.628                                                  | 326.0521   | IP     | 1 -  |  |  |  |  |
| 4                                                                              |                                 | 1                                      |                             | 1                                                             |                                                              | 1          | 1      | Þ    |  |  |  |  |
|                                                                                |                                 |                                        |                             |                                                               |                                                              |            |        |      |  |  |  |  |
|                                                                                |                                 |                                        | Car                         | ncel < <u>B</u>                                               | ack Nex                                                      | t >        | Ein    | ish  |  |  |  |  |

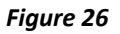

| F               | ile Ho            | me In                         | nsert CoSig                            | n Page          | Layout F               | ormulas                                            | Data          | Review View        | Develop               |
|-----------------|-------------------|-------------------------------|----------------------------------------|-----------------|------------------------|----------------------------------------------------|---------------|--------------------|-----------------------|
| 群<br>Fro<br>Acc | M From<br>ess Web | From F<br>Text S<br>Get Exter | rom Other<br>Sources * Co<br>rnal Data | Existing        | Refresh<br>All + Conne | Connections<br>Properties<br>Edit Links<br>ections | Ž↓ Ž<br>Z↓ So | t Filter           | ar<br>apply<br>vanced |
|                 | A1                |                               | <b>-</b> (°                            | <i>f</i> * 1000 | 8                      |                                                    |               |                    |                       |
| 1               | А                 | В                             | С                                      | D               | E                      | F                                                  | G             | н                  | 1                     |
| 1               | 1000              | US 176                        | 10.66                                  | 72.87           | 838725.8               | 1930113                                            | 351.8626      | IP 1 1/4in PIPE    |                       |
| 2               | 1001              | US 176                        | 12.05                                  | 52.02           | 838710.7               | 1930099                                            | 352.048       | IP 1 1/4in PIPE    |                       |
| 3               | 1002              | US 176                        | 01+48.93                               | 39.05           | 838970.4               | 1929845                                            | 344.9794      | IP 5/8in REBAR     |                       |
| 4               | 1003              | US 176                        | 05+79.43                               | -37.04          | 839237.5               | 1929499                                            | 329.7184      | IP 5/8in REBAR     |                       |
| 5               | 1004              | US 176                        | 05+04.63                               | -80.75          | 839152.8               | 1929517                                            | 326.0521      | IP 1 3/4in PIPE    |                       |
| 6               | 1005              | US 176                        | 12+83.15                               | -37.26          | 839757.8               | 1929025                                            | 346.7374      | IP 5/8in REBAR     |                       |
| 7               | 1006              | US 176                        | 09+73.46                               | -37.38          | 839528.7               | 1929233                                            | 329.277       | IP 1 1/2in REBAR   |                       |
| 8               | 1007              | US 176                        | 10+83.55                               | 37.86           | 839660.7               | 1929215                                            | 335.2525      | IP 5/8in REBAR     |                       |
| 9               | 1008              | US 176                        | 16+30.82                               | 36.99           | 840064.8               | 1928846                                            | 356.6018      | IP 1 1/4in PT PIPE |                       |
| 10              | 1009              | US 176                        | 13+75.01                               | -37.7           | 839825.4               | 1928963                                            | 348.1972      | IP 5/8in REBAR     |                       |
| 11              | 1010              | US 176                        | 16+87.31                               | -44.48          | 840051.8               | 1928747                                            | 357.0169      | IP 1 1/2in PIPE    |                       |
| 12              | 1011              | US 176                        | 16+87.40                               | -37.19          | 840056.7               | 1928753                                            | 357.261       | IP 1 3/4in PIPE    |                       |
| 13              | 1012              | US 176                        | 18+28.49                               | -44.6           | 840156.1               | 1928652                                            | 364.5247      | IP 1/2in REBAR     |                       |
| 14              | 1013              | US 176                        | 18+85.50                               | -94.7           | 840164.5               | 1928577                                            | 364.5038      | IP 1 1/4in PIPE    |                       |
| 15              | 1014              | US 176                        | 19+21.89                               | 51.41           | 840289.8               | 1928660                                            | 373.4191      | IP 1/2in REBAR     |                       |
| 16              | 1015              | US 176                        | 19+95.98                               | -44.54          | 840280.2               | 1928539                                            | 363.4688      | IP 1/2in REBAR     |                       |
| 17              | 1016              | US 176                        | 19+52.86                               | -94.04          | 840214.8               | 1928532                                            | 361.3978      | IP 1/2in REBAR     |                       |
| 18              |                   |                               |                                        |                 |                        |                                                    |               |                    | Ī.                    |
| 19              |                   |                               |                                        |                 |                        |                                                    |               |                    |                       |

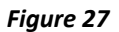

It may be necessary to manipulate the data by deleting columns in order to properly format for final pasting into the blank Survey Control Data Sheet. (Figure 28) shows columns "A" (point number) and "G" (elevation) have been deleted.

| ۲          | ne Ho             | me Inse                              | rt Cosig                          | n Page   | Layout                | Formulas                                            | Data       | Rel         |
|------------|-------------------|--------------------------------------|-----------------------------------|----------|-----------------------|-----------------------------------------------------|------------|-------------|
| Fro<br>Acc | m From<br>ess Web | From From<br>Text Sou<br>Get Externa | n Other I<br>urces + Co<br>I Data | Existing | Refresh<br>All + Conr | Connections<br>Properties<br>Edit Links<br>nections | 2↓ [<br>∡↓ | AZA<br>Sort |
|            | A1                | -                                    | (=                                | fx US 1  | .76                   |                                                     |            |             |
| 1          | А                 | В                                    | С                                 | D        | E                     | F                                                   |            | 1 1         |
| 1          | US 176            | 10.66                                | 72.87                             | 838725.8 | 1930113               | IP 1 1/4in P                                        | IPE        |             |
| 2          | US 176            | 12.05                                | 52.02                             | 838710.7 | 1930099               | IP 1 1/4in P                                        | IPE        |             |
| 3          | US 176            | 01+48.93                             | 39.05                             | 838970.4 | 1929845               | IP 5/8in REE                                        | BAR        |             |
| 4          | US 176            | 05+79.43                             | -37.04                            | 839237.5 | 1929499               | IP 5/8in REE                                        | BAR        |             |
| 5          | US 176            | 05+04.63                             | -80.75                            | 839152.8 | 1929517               | IP 1 3/4in P                                        | IPE        |             |
| 6          | US 176            | 12+83.15                             | -37.26                            | 839757.8 | 1929025               | IP 5/8in REE                                        | BAR        |             |
| 7          | US 176            | 09+73.46                             | -37.38                            | 839528.7 | 1929233               | IP 1 1/2in R                                        | EBAR       |             |
| 8          | US 176            | 10+83.55                             | 37.86                             | 839660.7 | 1929215               | IP 5/8in REE                                        | BAR        |             |
| 9          | US 176            | 16+30.82                             | 36.99                             | 840064.8 | 1928846               | IP 1 1/4in P                                        | T PIPE     |             |
| 10         | US 176            | 13+75.01                             | -37.7                             | 839825.4 | 1928963               | IP 5/8in REE                                        | BAR        |             |
| 11         | US 176            | 16+87.31                             | -44.48                            | 840051.8 | 1928747               | IP 1 1/2in P                                        | IPE        |             |
| 12         | US 176            | 16+87.40                             | -37.19                            | 840056.7 | 1928753               | IP 1 3/4in P                                        | IPE        |             |
| 13         | US 176            | 18+28.49                             | -44.6                             | 840156.1 | 1928652               | IP 1/2in REE                                        | BAR        |             |
| 14         | US 176            | 18+85.50                             | -94.7                             | 840164.5 | 1928577               | ' IP 1 1/4in P                                      | IPE        |             |
| 15         | US 176            | 19+21.89                             | 51.41                             | 840289.8 | 1928660               | IP 1/2in REE                                        | BAR        |             |
| 16         | US 176            | 19+95.98                             | -44.54                            | 840280.2 | 1928539               | IP 1/2in REE                                        | BAR        |             |
| 17         | US 176            | 19+52.86                             | -94.04                            | 840214.8 | 1928532               | IP 1/2in REE                                        | BAR        | 1           |
| 18         | 1                 |                                      |                                   |          |                       |                                                     |            | T           |

Figure 28

Data will be pasted as shown in (Figure 27).

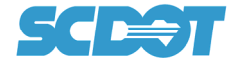

Copy data (Figure 29).

Paste data in appropriate cell on the blank Survey Control Data Sheet(s) (Figure 30).

|    | File H   | ome Insert      | CoSign Pag     | e Layout F | Formulas Da    | ita R                  | Rev | K 🖬 🤊                  | • (* • ]=                             |                                 |                   |               |                 | test 10.5                                    | dsm - Microsoft Exc           |
|----|----------|-----------------|----------------|------------|----------------|------------------------|-----|------------------------|---------------------------------------|---------------------------------|-------------------|---------------|-----------------|----------------------------------------------|-------------------------------|
| 類  |          | # A # P         | 1              |            | Connections    |                        | 7   | File                   | Home Insert                           | CoSign Page Lay                 | ut Formulas       | Data Review   | View Developer  | Add-Ins Acrobat                              |                               |
|    | A 🔇      |                 |                |            | Properties     | $\hat{z} \neq \hat{z}$ | A A | AL                     |                                       |                                 | Connection        |               | Reapply         | - 5                                          | 🕨 🛃                           |
| F  | rom From | From From O     | ther Existing  | Refresh    | Edit Links     | Z Sor                  | t   | From From<br>Access We | m From From Other<br>b Text Sources * | r Existing Ret<br>Connections A | esh 80 Edit Links | Z↓ Sort Filte | Advanced Text 1 | o Remove Data<br>ins Duplicates Validation - | Consolidate What-<br>Analysis |
| A  | cess web | Get External Da | ata            | Conn       | ections        |                        |     |                        | Get External Data                     |                                 | Connections       | Sort & F      | Filter          | Data Tools                                   |                               |
| 1  | ۸1       | - (             | £ 115          | 176        | 1              |                        | -   | B                      | 18 <del>-</del> (°                    | Jx                              |                   |               |                 |                                              |                               |
| _  |          |                 | J. 03          |            | -              |                        |     | <b>a</b> in            | В                                     | C                               | D                 | E             | F               | G                                            |                               |
| 4  | A        | B               | C D            | E          | F              | -                      |     | 4                      |                                       | PRC                             |                   |               | NTS FOUN        | D                                            |                               |
| 1  | US 176   | 10.00           | 72.87 838725.  | 5 1930113  | IP 1 1/4in PIP |                        |     | 5                      |                                       | 1 1.5                           |                   |               |                 | •                                            |                               |
| 2  | US 176   | 12.05           | 32.02 838710.  | 1 1020045  | ID 5/Sin DEDA  |                        |     | - 6                    | ALIGNMENT                             | STATION                         | OFFSET            | NORTHING      | EASTING         | DESCRIP                                      | TION                          |
| 3  | US 176   | 01+40.55        | -27.04 829227  | + 192904J  | ID 5/8in REBA  | D                      |     | 8                      |                                       | -                               | _                 |               |                 |                                              |                               |
| 5  | US 176   | 05+04 63        | -37.04 835257. | 8 1929517  | ID 1 3/4in DID | F                      |     | 9                      | *                                     | Cut                             |                   |               |                 |                                              |                               |
| 6  | US 176   | 12+83.15        | -37.26 839757  | 8 1929025  | IP 5/8in REBA  | R                      |     | 10                     | (A)                                   | Paste Options:                  |                   |               |                 |                                              |                               |
| 7  | US 176   | 09+73.46        | -37 38 839528  | 7 1929233  | IP 1 1/2in REP | AR                     |     | 11                     |                                       | 123 fx                          | 8 %               |               |                 |                                              |                               |
| 8  | US 176   | 10+83.55        | 37.86 839660.  | 7 1929215  | IP 5/8in REBA  | R                      | -   | 12                     |                                       | Pasta Snarial                   | D                 |               |                 |                                              |                               |
| 9  | US 176   | 16+30.82        | 36.99 840064.  | 8 1928846  | IP 1 1/4in PT  | PIPE                   | -   | 13                     |                                       | Insert copied cells             |                   |               |                 |                                              |                               |
| 10 | US 176   | 13+75.01        | -37.7 839825.  | 4 1928963  | IP 5/8in REBA  | R                      |     | 15                     |                                       | Delete                          |                   |               |                 |                                              |                               |
| 11 | US 176   | 16+87.31        | -44.48 840051. | 8 1928747  | IP 1 1/2in PIP | E                      | -   | 16                     |                                       | Filter                          |                   |               |                 |                                              |                               |
| 12 | US 176   | 16+87.40        | -37.19 840056. | 7 1928753  | IP 1 3/4in PIP | E                      |     | 17                     |                                       | Sort                            |                   |               |                 |                                              |                               |
| 13 | US 176   | 18+28.49        | -44.6 840156.  | 1 1928652  | IP 1/2in REBA  | R                      |     | 18                     | 67                                    | Eormat Cells                    |                   |               |                 |                                              |                               |
| 14 | US 176   | 18+85.50        | -94.7 840164.  | 5 1928577  | IP 1 1/4in PIP | E                      | }   | 19                     |                                       | Pick From Drop-do               | vn List           |               |                 |                                              |                               |
| 15 | US 176   | 19+21.89        | 51.41 840289.  | 8 1928660  | IP 1/2in REBA  | R                      | -   | 20                     |                                       | Define Name                     |                   |               |                 |                                              |                               |
| 16 | US 176   | 19+95.98        | -44.54 840280. | 2 1928539  | IP 1/2in REBA  | R                      |     | 21                     | 120                                   | rypenjuk                        |                   |               |                 |                                              |                               |
| 17 | US 176   | 19+52.86        | -94.04 840214. | 8 1928532  | IP 1/2in REBA  | R                      |     | **                     |                                       |                                 |                   |               |                 |                                              |                               |
| 19 |          |                 |                |            |                |                        |     |                        |                                       |                                 |                   |               |                 |                                              |                               |

Figure 29

Figure 30

To ensure formatting is retained, use the "Paste Value" option when using this method (Figure 31).

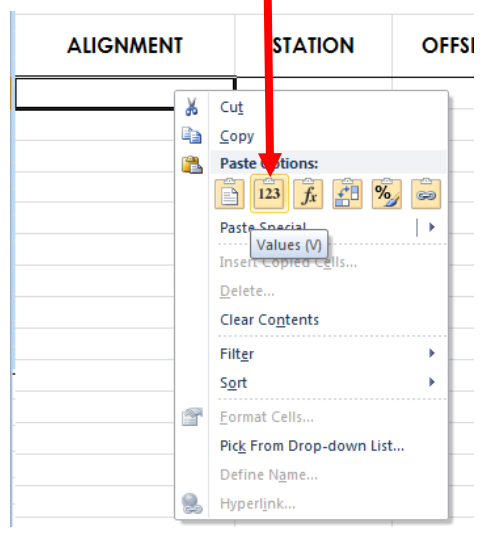

Figure 31

Enter the correct County/Project ID and Road No (Figure 32).

| ALIGNMENT       STATION       OFFSET       NORTHING       EASTING       ELEV.       DESCRIPTION       A         104       US 176       07+39.28       58.61       839420.1072       1929461.7176       325.69       BM 1 NAIL IN BASE OF PP       4       4       4       4       4       4       4       4       4       4       4       4       4       4       4       4       4       4       4       4       4       4       4       4       4       4       4       4       4       4       4       4       4       4       4       4       4       4       4       4       4       4       4       4       4       4       4       4       4       4       4       4       4       4       4       4       4       4       4       4       4       4       4       4       4       4       4       4       4       4       4       4       4       4       4       4       4       4       4       4       4       4       4       4       4       4       4       4       4       4       4       4       4       4       4       <                                                                                                    | Alignment       Station       OFFset       Northing       Easting       Elev.       Description         104       US 176       07+39.28       58.61       839420.1072       1929461.7176       325.69       BM 1 NAIL IN BASE OF PP       1         105       US 176       21+15.10       -47.75       840371.2487       1928458.1744       363.42       BM 2 NAIL IN BASE OF PP       1       1         106       US 176       36+31.03       17.78       841802.0500       1927953.3300       388.43       BM 3 PK NAIL IN CHEVRON       1         107       US 176       59+71.26       45.22       843325.0968       1926312.5520       368.83       BM 5 NAIL IN BASE OF PP       1       1                                                                                                    |          |           |          |        | FED. RD.<br>DIT. NO. | STATE |              |        | PRO IFOT ID     |           | SHEE<br>HO. |
|----------------------------------------------------------------------------------------------------|----------------------------------------------------------------------------------------------------|----------|-----------|----------|--------|----------------------|-------|--------------|--------|-----------------|-----------|-------------|
| POINT ID         ALIGNMENT         STATION         OFFSET         NORTHING         EASTING         ELEV.         DESCRIPTION           104         US 176         07+39.28         58.61         839420.1072         1929461.7176         325.69         BM 1 NAIL IN BASE OF PP         6         6           105         US 176         21+15.10         -47.75         840371.2487         1928458.1744         363.42         BM 2 NAIL IN BASE OF PP         6         6           106         US 176         36+31.03         17.78         841802.0500         1927953.3300         388.43         BM 3 PK NAIL IN CHEVRON         6           107         US 176         49+42.33         -50.27         842837.5217         192706.9274         344.09         BM 4 NAIL IN BASE OF PP         6           108         US 176         59+71.26         45.22         843325.0968         1926312.5520         368.83         BM 5 NAIL IN BASE OF PP         6         6                                                                                                    | OINT ID         ALIGNMENT         STATION         OFFSET         NORTHING         EASTING         ELEV.         DESCRIPTION           104         US 176         07+39.28         58.61         839420.1072         1929461.7176         325.69         BM 1 NAIL IN BASE OF PP         105           105         US 176         21+15.10         -47.75         840371.2487         1928458.1744         363.42         BM 2 NAIL IN BASE OF PP         106           106         US 176         36+31.03         17.78         841802.0500         1927953.3300         388.43         BM 3 PK NAIL IN CHEVRON         107           107         US 176         49+42.33         -50.27         842837.5217         192706.9274         344.09         BM 4 NAIL IN BASE OF PP         108           108         US 176         59+71.26         45.22         843325.0968         1926312.5520         368.83         BM 5 NAIL IN BASE OF PP         108                                                                                                    |          |           |          |        | 3                    | \$C   | Nev          | vberry | 40478           | U\$ 176   | 5A          |
| POINT ID         ALIGNMENT         STATION         OFFSET         NORTHING         EASTING         ELEV.         DESCRIPTION         Image: Constraints of the state of the state of th | OINT ID         ALIGNMENT         STATION         OFFSET         NORTHING         EASTING         ELEV.         DESCRIPTION         1         1         1         1         1         1         1         1         1         1         1         1         1         1         1         1         1         1         1         1         1         1         1         1         1         1         1         1         1         1         1         1         1         1         1         1         1         1         1         1         1         1         1         1         1         1         1         1         1         1         1         1         1         1         1         1         1         1         1         1         1         1         1         1         1         1         1         1         1         1         1         1         1         1         1         1         1         1         1         1         1         1         1         1         1         1         1         1         1         1         1         1         1 <th1< th="">         1         1</th1<>                                                                                                    |          |           | PR       | OJECT  | BENCH                | MA    | RKS          |        |                 |           |             |
| 104         US 176         07+39.28         58.61         839420.1072         1929461.7176         325.69         BM 1 NAIL IN BASE OF PP         Image: Constraint of the state of the state of the | 104         US 176         07+39.28         58.61         839420.1072         1929461.7176         325.69         BM 1 NAIL IN BASE OF PP           105         US 176         21+15.10         -47.75         840371.2487         1928458.1744         363.42         BM 2 NAIL IN BASE OF PP           106         US 176         36+31.03         17.78         841802.0500         1927953.3300         388.43         BM 3 PK NAIL IN CHEVRON           107         US 176         49+42.33         -50.27         842837.5217         192706.9274         344.09         BM 4 NAIL IN BASE OF PP           108         US 176         59+71.26         45.22         843325.0968         1926312.5520         368.83         BM 5 NAIL IN BASE OF PP                                                                                                    | POINT ID | ALIGNMENT | STATION  | OFFSET | NORTHIN              | IG    | EASTING      | ELEV.  | DESCRIP         | TION      |             |
| 105         US 176         21+15.10         -47.75         840371.2487         1928458.1744         363.42         BM 2 NAIL IN BASE OF PP         Image: Constraint of the constraint of the constraint of t | 105       US 176       21+15.10       -47.75       840371.2487       1928458.1744       363.42       BM 2 NAIL IN BASE OF PP       Image: Constraint of the constraint of the const         | 104      | US 176    | 07+39.28 | 58.61  | 839420.1             | 072   | 1929461.7176 | 325.69 | BM 1 NAIL IN E  | ASE OF PP |             |
| 106         US 176         36+31.03         17.78         841802.0500         1927953.3300         388.43         BM 3 PK NAIL IN CHEVRON         Image: Chevron State           107         US 176         49+42.33         -50.27         842837.5217         1927206.9274         344.09         BM 4 NAIL IN BASE OF PP         Image: Chevron State         Image: Chevron State         Image: Ch                                                                                                    | 106         US 176         36+31.03         17.78         841802.0500         1927953.3300         388.43         BM 3 PK NAIL IN CHEVRON         Image: Chevro Stress of Stress of Stres of St | 105      | US 176    | 21+15.10 | -47.75 | 840371.2             | 487   | 1928458.1744 | 363.42 | BM 2 NAIL IN E  | ASE OF PP |             |
| 107         US 176         49+42.33         -50.27         842837.5217         1927206.9274         344.09         BM 4 NAIL IN BASE OF PP         Image: Comparison of the comparison of the comparison of t | 107         US 176         49+42.33         -50.27         842837.5217         1927206.9274         344.09         BM 4 NAIL IN BASE OF PP           108         US 176         59+71.26         45.22         843325.0968         1926312.5520         368.83         BM 5 NAIL IN BASE OF PP         1                                                                                                    | 106      | US 176    | 36+31.03 | 17.78  | 841802.0             | 500   | 1927953.3300 | 388.43 | BM 3 PK NAIL IN | I CHEVRON |             |
| 108 US 176 59+71.26 45.22 843325.0968 1926312.5520 368.83 BM 5 NAIL IN BASE OF PP                                                                                                    | 108         US 176         59+71.26         45.22         843325.0968         1926312.5520         368.83         BM 5 NAIL IN BASE OF PP         Image: Control of the second second secon | 107      | US 176    | 49+42.33 | -50.27 | 842837.5             | 217   | 1927206.9274 | 344.09 | BM 4 NAIL IN E  | ASE OF PP |             |
|                                                                                                    |                                                                                                    | 108      | US 176    | 59+71.26 | 45.22  | 843325.0             | 968   | 1926312.5520 | 368.83 | BM 5 NAIL IN B  | ASE OF PP |             |
|                                                                                                    |                                                                                                    |          |           |          |        |                      |       |              |        |                 |           |             |

Figure 32

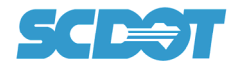

Enter Project Description (example: "US 176") and Datum Description (Figure 33).

| SCET DE TRAI                  | TH CAROLINA<br>PARTMENT OF<br>NSPORTATION<br>PROJECT DESC |                                              | CONTROL DATA                                    |
|-------------------------------|-----------------------------------------------------------|----------------------------------------------|-------------------------------------------------|
|                               | US 176                                                    |                                              |                                                 |
|                               | DATUM DESC                                                | RIPTION                                      |                                                 |
| The LOCALIZED Coordinate Syst | em developed for this p                                   | project is based                             | l on NAD83(2011) South Carolin                  |
| State Plane Coordinate Syst   | em used to establish the                                  | e Localization P                             | oint. The Localization Point is                 |
| Primary Survey Control po     | int number CP 1 with a 1                                  | Northing of 8385                             | 583.7682 and an Easting of                      |
| 1930152.9340. The Combinec    | d Scale Factor (CSF) (gro                                 | bund to grid) is $0^{\circ}$ 1 with an eleve | 0.99981470. Ele∨ations for this                 |
| project are bo                | ased on NAVD88 for CF                                     |                                              | ation of 356.10                                 |
| 1930152.9340. The Combinec    | d Scale Factor (CSF) (gro                                 | ound to grid) is (                           | 0.99981470. Elevations for this ation of 356.10 |
| project are bo                | ased on NAVD88 for CP                                     | ? 1 with an eleve                            |                                                 |

Complete Date of Survey and any notes needed to complete the Survey Control Data Sheet.

| NOTES:                                                                                                    | ( |
|----------------------------------------------------------------------------------------------------|---|
| 1. The alignment Station and Official are referenced to the existing Survey Centerline.                                      |   |
| 2. Date of Survey:                                                                                                    |   |
|                                                                                                    |   |
|                                                                                                    |   |
|                                                                                                    |   |
|                                                                                                    |   |
|                                                                                                    | T |
| The Property Monuments Found listed on this sheet are assumed to be property corner monuments, field located during          |   |
| the course of this survey. The Department makes no claim that these located monuments are the true position of any           |   |
| property and takes no responsibility for this information being used as such. These monuments are tied to the control of thi | s |
| project in an effort to document and preserve their location in the event they are disturbed or destroyed during the         |   |
| construction of the project.                                                                                                 |   |
|                                                                                                    |   |

Figure 34

Print Survey Control Data Sheet(s) as described on page 10 in section "Step 5 (Printing Survey Control Data Sheet as a PDF)".

**End Instructions**